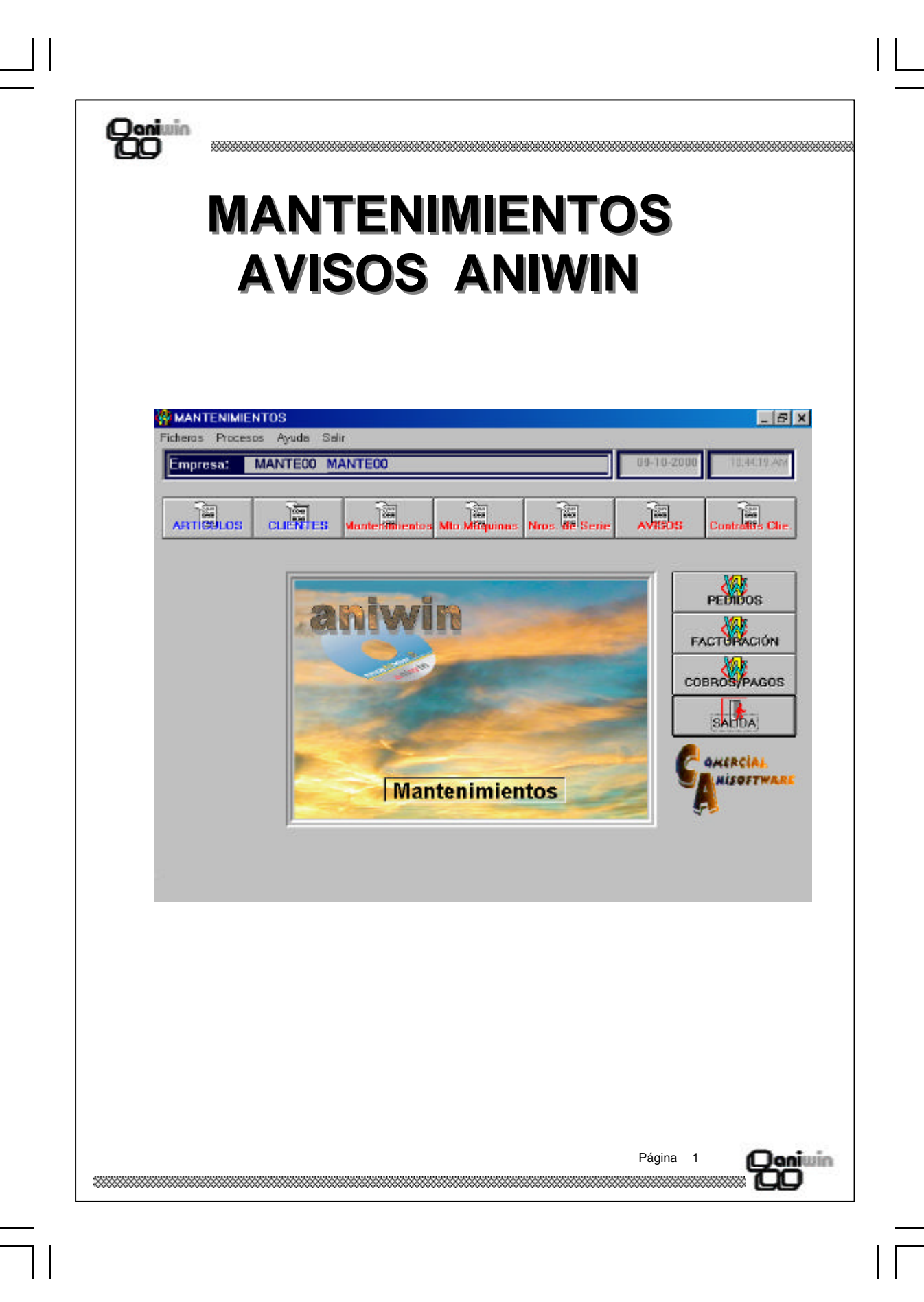

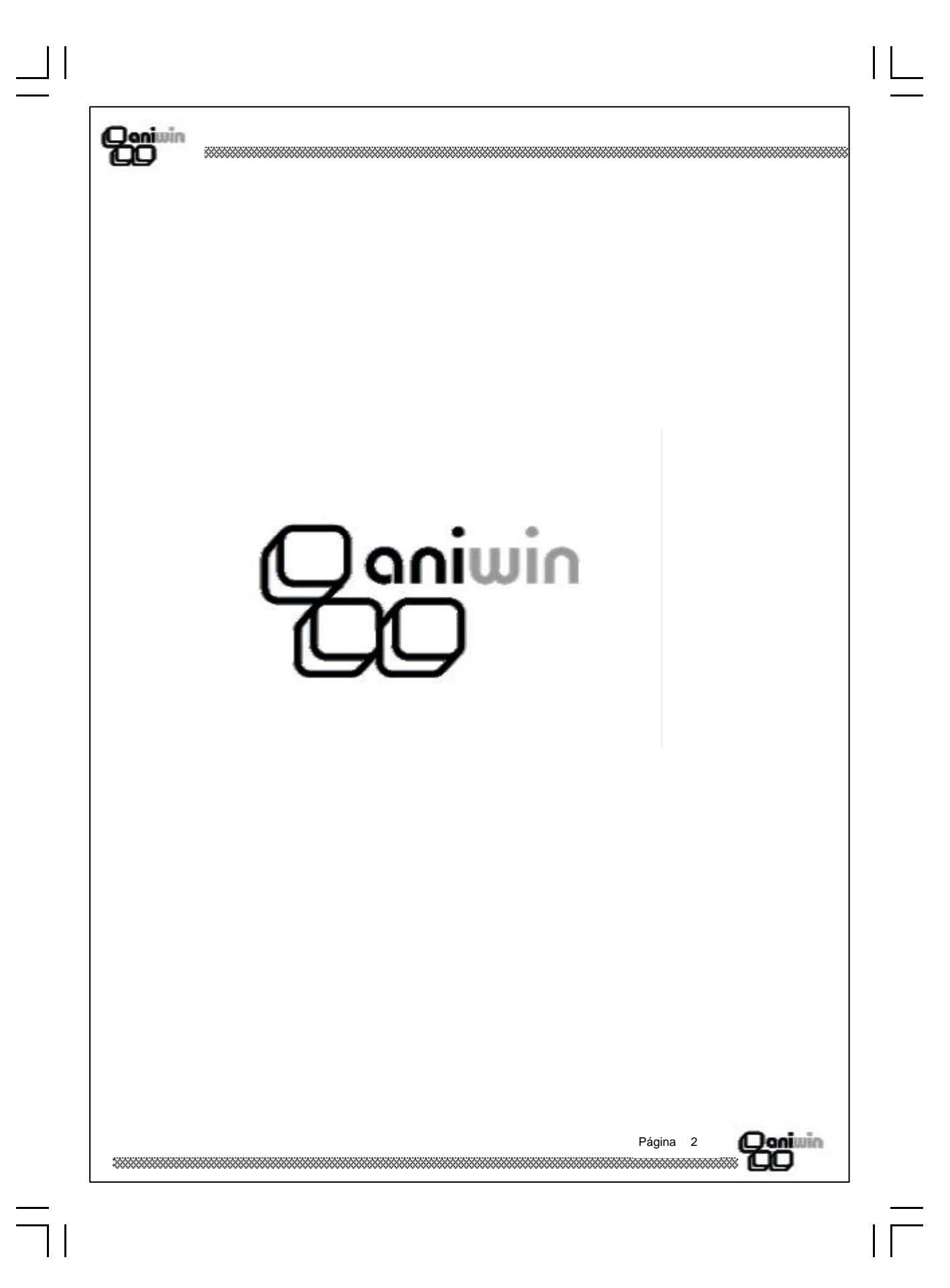

### Qoniwin DO

# INDICE

# CAPITULO 1.- FICHEROS MAESTROS

| Artículos          | 7  |
|--------------------|----|
| Clientes           | 13 |
| Representantes     | 19 |
| Proveedores        | 21 |
| Operarios-Personal | 25 |
| Tipos de Contrato  | 29 |

# CAPITULO 2.- PROCESOS

| 35 |
|----|
| 39 |
| 45 |
| 49 |
| 55 |
|    |

| P | Página | 3 | (Qoniwin |
|---|--------|---|----------|
|   |        |   | 700      |

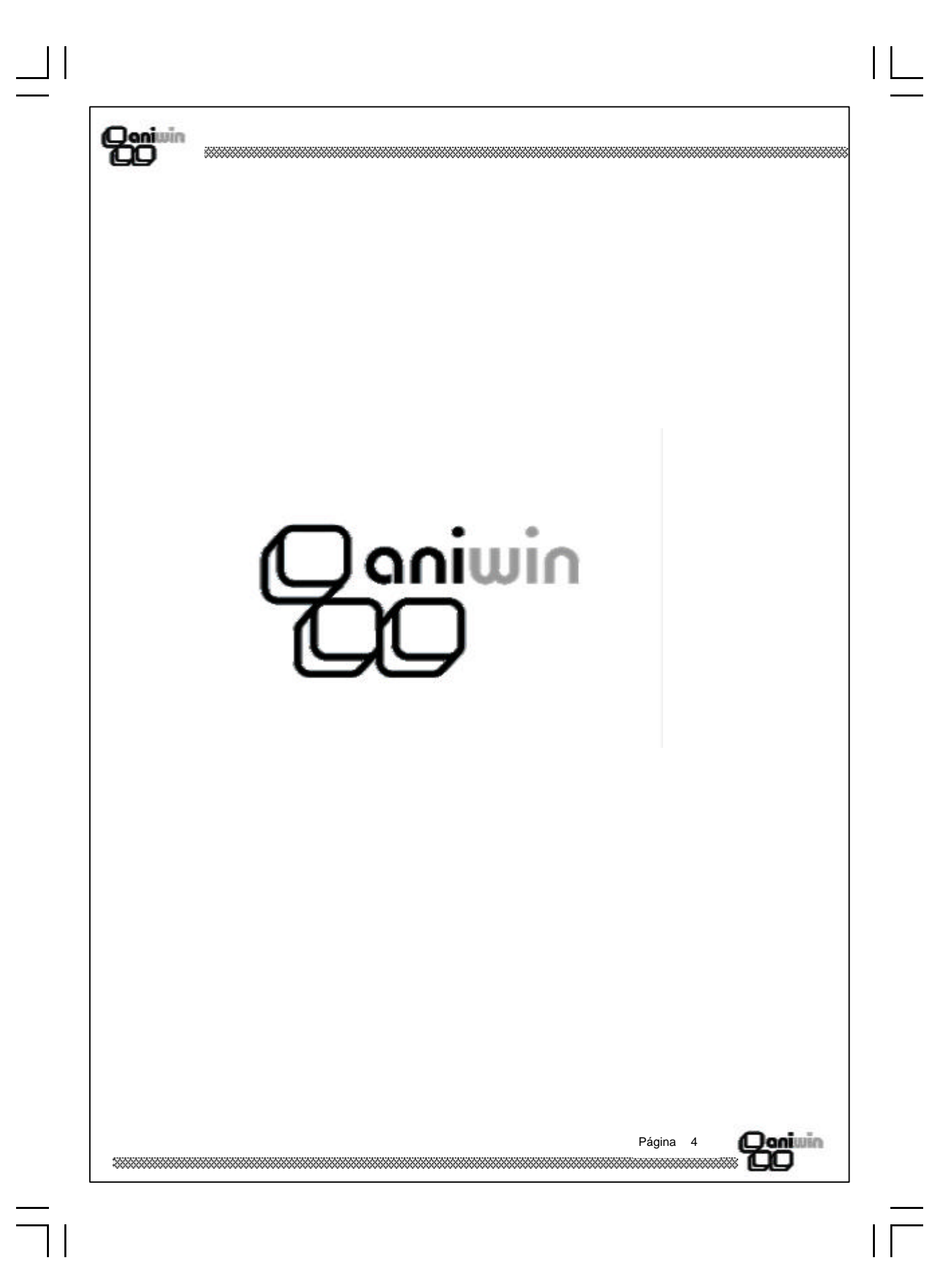

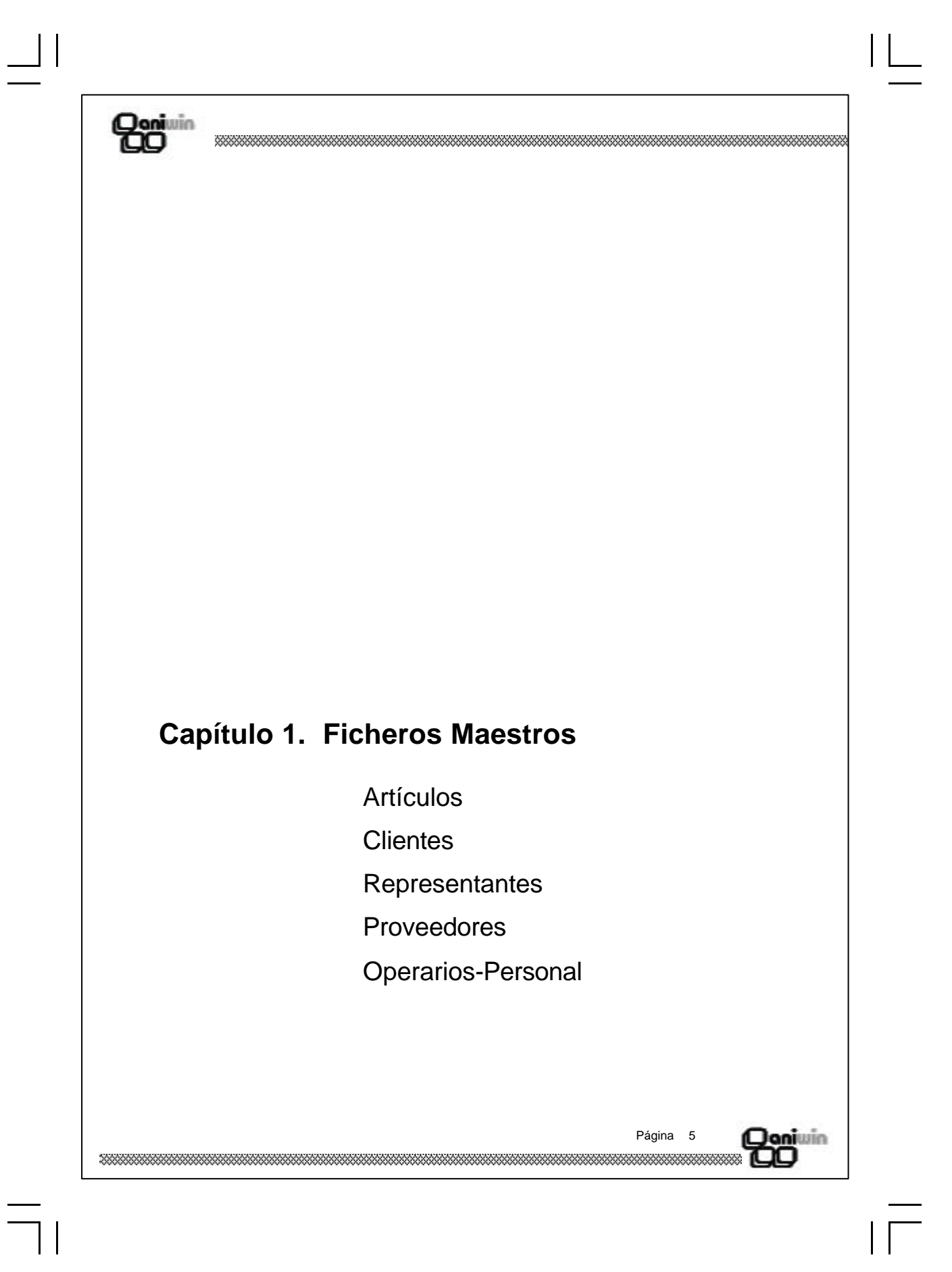

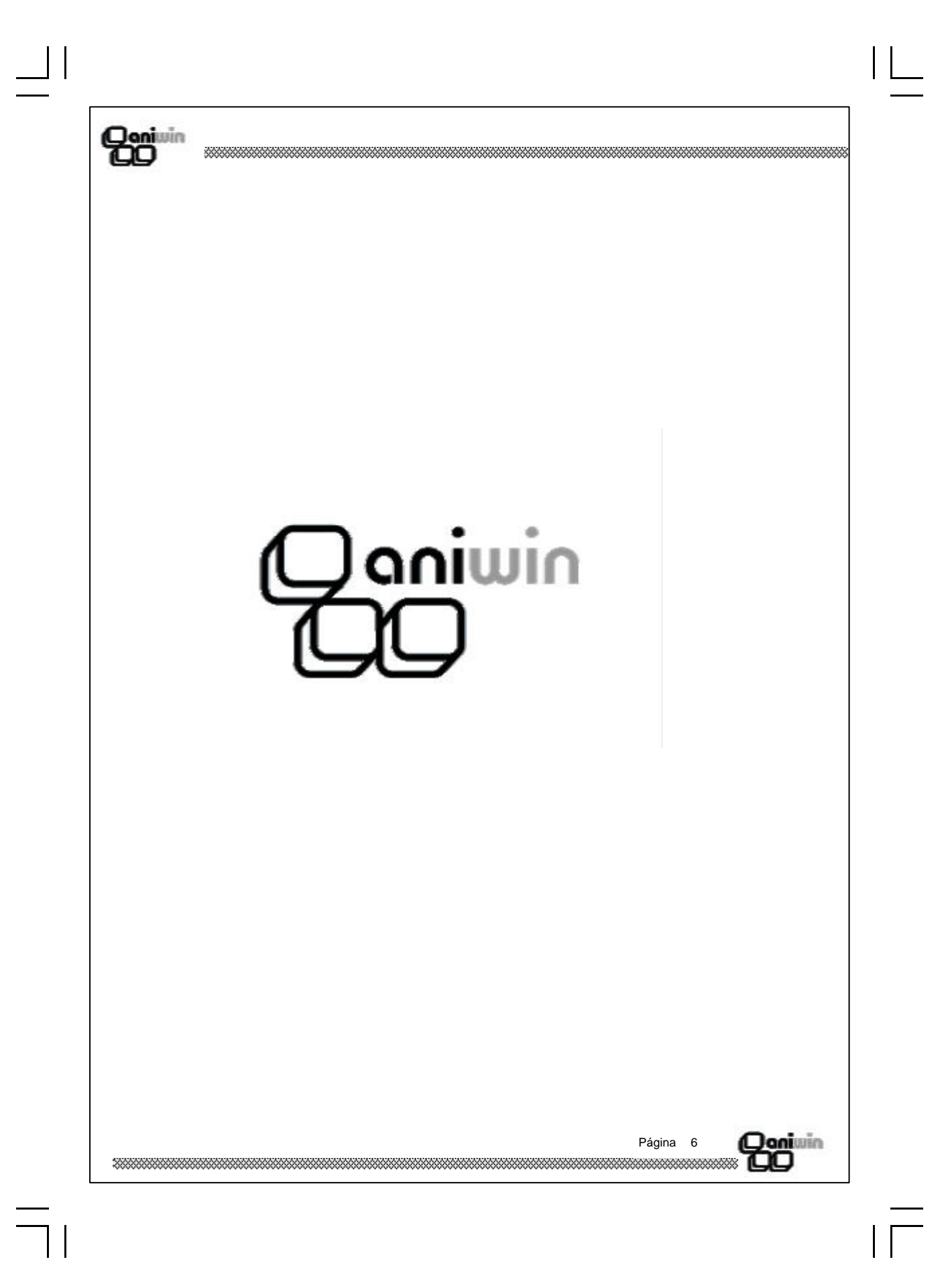

Qoniuin QO

# Fichero de Artículos

Este proceso realiza el mantenimiento del fichero de artículos para poder dar de alta, modificar, borrar y consultar la ficha de sus artículos. También puede imprimir datos del fichero.

| DATOS 1     DATOS 2       Grupo(Familia)     STOCK     Stock Minimo     Stock Máximo     Precio Medio Ponderada       1.     1.     1.     1.     1.       2.     1.     1.     1.     1.       3.     1.     1.     1.     1.       4.     1.     1.     1.     1.       1.     1.     1.     1.     1.       2.     1.     1.     1.     1.       3.     1.     1.     1.     1.       4.     1.     1.     1.     1.       Deservaciones     Inventariable (S/N): S     IVA incluid                                                                                                    | FOTO/TEXTOS                                                                                                    |
|----------------------------------------------------------------------------------------------------|----------------------------------------------------------------------------------------------------|
| Grupo(Familie       STOCK       Stock Mínimo       Stock Máximo       Precio Medio Ponderadi         1.       1.       1.       1.       1.       1.       1.         2.       3.       1.       2.       3.       3.       4.         4.       1.       1.       1.       1.       1.       1.       1.       1.       1.       1.       1.       1.       1.       1.       1.       1.       1.       1.       1.       1.       1.       1.       1.       1.       1.       1.       1.       1.       1.       1.       1.       1.       1.       1.       1.       1.       1.       1.       1.       1.       1.       1.       1.       1.       1.       1.       1.       1.       1.       1.       1.       1.       1.       1.       1.       1.       1.       1.       1.       1.       1.       1.       1.       1.       1.       1.       1.       1.       1.       1.       1.       1.       1.       1.       1.       1.       1.       1.       1.       1.       1.       1.       1.       1.       1.       1.                                                                                                    | Tipo de IVA: 1<br>S %DTOS.%Comis.<br>S %DTOS.%Comis.<br>S %DTOS.%DTOS.<br>S %DTOS.%Comis.<br>S %DTOS.%Comis.<br>S %DTOS. |
| Image: Second Second | Tipo de IVA:         1           § %DTOS,%Comis.                                                                                                    |
| COMPPAS PRECIOS       %DTOS. Cód. Proveedores       F         1.       1.       2.         3.       1.       2.         4.       1.       2.         1.       1.       2.         3.       1.       2.         4.       1.       2.         1.       1.       2.         3.       1.       2.         3.       1.       2.         3.       1.       2.         3.       1.       2.         3.       1.       2.         3.       1.       2.         3.       1.       1.         Eecha cambio prec       Inventariable (S/N): S       IVA incluid         Observaciones       1.       1.         Sesos a seguir       1.       1.                                                                                                    | <u>2 %DTOS %Comis.</u>                                                                                                    |
| 2.       3.       2.       3.       4.       5.       3.       4.       5.       Fecha cambio precentariable (S/N): [S]       IVA incluid         Observaciones       Inventariable (S/N): [S]       IVA incluid         Assos a seguir       Assos a seguir       Assos a seguir                                                                                                    |                                                                                                    |
| 4.<br>4.<br>Eecha cambio prec<br>Inventariable (S/N): S IVA incluid<br>Observaciones                                                                                                    | <u>ios:</u>                                                                                                    |
| Eecha cambio prec<br>Inventariable (S/N): S IVA incluid<br>Observaciones                                                                                                    | <u>ios:</u><br>( <u>S/N):</u> N                                                                                                    |
| <u>Observaciones</u>                                                                                                    | 2 <u>(S/N):</u> N                                                                                                    |
| Observaciones                                                                                                    |                                                                                                    |
| asos a seguir                                                                                                    |                                                                                                    |
| isos a seguir                                                                                                    |                                                                                                    |
| asos a seguir                                                                                                    |                                                                                                    |
| isos a seguir                                                                                                    |                                                                                                    |
| isos a seguir                                                                                                    |                                                                                                    |
| asos a seguir                                                                                                    |                                                                                                    |
| asos a seguir                                                                                                    |                                                                                                    |
|                                                                                                    |                                                                                                    |
| 1 Liocuto ol comando do monu <b>Lichoros Lichoro do art</b>                                                                                                    | ículos                                                                                                    |
| 1. Ejecute el comando de menu <b>Ficheros, Fichero de art</b>                                                                                                    |                                                                                                    |
| 2. Haga clic sobre el icono correspondiente a la acción que                                                                                                    | e desee ejecuta                                                                                                    |
|                                                                                                    |                                                                                                    |
|                                                                                                    |                                                                                                    |
|                                                                                                    |                                                                                                    |

| 1000 | 21-1 |            |      |
|------|------|------------|------|
| -    | ۱    |            | 18   |
| а.   | JOI  | <b>n</b> 1 | 1112 |
| -    | -    |            |      |
| •    |      |            |      |
| - 84 | _    | -          |      |

 $\exists$ 

| Descripción de campo | S                                                                                                    |
|----------------------|----------------------------------------------------------------------------------------------------|
| Nombre de Campo      | Descripción                                                                                                    |
| Código de artículo   | Campo que identifica al artículo en todo el programa. Vd. pue-<br>de decidir qué tipo de codificación quiere aplicar a sus tarifas<br>siguiendo algún criterio de organización dentro del mismo códi-<br>go, atendiendo a grupos de artículos, familias, localizaciones,<br>etc. Recuerde que para una organización numérica es muy<br>útil el encolumnar los dígitos del código rellenando con ceros<br>por la izquierda. (01001, 01002,) |
|                      | Pulsando este icono aparece la pantalla de búsqueda rápida de<br>artículos. Según vaya escribiendo en el código de artículo o la<br>descripción irán apareciendo los artículos que más se aproxi-<br>men a lo que haya escrito. Para salir de la pantalla seleccione<br>un artículo.                                                                                                    |
| Descripción          | Texto que describe el artículo.                                                                                                    |
| Grupo (Familia)      | Referencia que indica a qué grupo de artículos pertenece. Será<br>útil en el caso de que Vd. quiera agrupar los artículos en distin-<br>tas categorías o para listar tarifas separadas por grupos o en el<br>caso de querer aplicar descuentos por grupos de artículos (vea<br>también promociones de artículos).                                                                                                    |
| Stock real           | Cantidad del artículo en los almacenes. Recuerde que si Vd.<br>reparte el artículo entre varios almacenes, la ficha del artículo<br>recogerá el stock de todos ellos, informándole de la suma de<br>unidades de todos los almacenes.                                                                                                    |
| Stock mínimo         | Cantidad mínima de artículo que puede haber entre todos los<br>almacenes. En informes de artículos encontrará el listado de<br>stock bajo mínimos. El programa no avisa cuando se llega al<br>stock mínimo, será Vd. quien decida cuándo sacar este listado.                                                                                                    |
| Stock máximo         | Cantidad máxima que puede tener de un artículo.                                                                                                    |
| P.medio ponderado    | Se calcula de forma automática. Servirá para hacer una valora-<br>ción de inventario. En el repercuten los procesos de compra de<br>artículos.                                                                                                    |
| Tipo de iva          | Tipo de iva a aplicar al artículo en las operaciones. Será un<br>número del 0 al 3 que indicará el tipo de iva de la tabla de iva.<br>Ponga cero para artículos que no lleven iva, 1 para el primer<br>tipo de iva, 2 para el segundo, 3 para el tercero.<br>Los distintos tipos de iva se indican en <i>Datos generales, Datos</i><br><i>facturación.</i>                                                                                 |
|                      | Página 8                                                                                                    |

 $| \square$ 

| Qoniuin                 |                                                                                                    |
|-------------------------|----------------------------------------------------------------------------------------------------|
| Precio de compra        | Si el artículo es suministrado por distintos proveedores puede<br>anotar aquí los distintos precios y descuentos que éstos le apli-<br>can sobre el artículo.<br>En el momento de meter un artículo en un albarán o factura de<br>compra el programa selecciona un precio u otro dependiendo<br>del campo de 'tipo de precio' de la ficha del proveedor<br>Un artículo puede tener cuatro precios de compra distinto. Indi-<br>que en el primero el precio habitual de compra. La manera de<br>seleccionar un precio u otro de la ficha del artículo es indicarle<br>al proveedor el precio o tarifa que nos aplica de estos cuatro. |
| Descuentos              | Descuentos habituales de compra. Indique en la ficha del pro-<br>veedor qué descuento de estos cuatro aplicará.                                                                                                    |
| Proveedores             | Información del proveedor que nos suministra el artículo a su precio.                                                                                                    |
| Precio de Venta         | Si el artículo es vendido con distintas tarifas puede anotar aquí<br>los distintos precios y descuentos de venta.<br>Un artículo puede tener cuatro precios de venta distintos. Indi-<br>que en el primero el precio habitual de venta. La manera de<br>seleccionar un precio u otro de la ficha del artículo es indicarle<br>al cliente el precio o tarifa que se le aplicará de estos cuatro.                                                                                                    |
| Descuentos              | Descuentos habituales de venta. Indique en la ficha del cliente<br>qué descuento de estos cuatro aplicará, en el caso de que apli-<br>que.                                                                                                    |
| Comisiones              | De funcionamiento análogo a los anteriores, sirve para indicar los distintos tipos de comisiones de los representantes.                                                                                                    |
|                         | En la ficha del representante hay un campo que indica el tipo<br>de comisión (1,2,3,4) a elegir de la ficha del artículo.<br>En la cabecera del albarán o factura se puede modificar el tipo<br>de comisión a aplicar para ese documento.                                                                                                    |
| Observaciones           | Campo auxiliar de comentarios del artículo.                                                                                                    |
| Iva incluido            | Indica si el precio de venta que figura en la ficha del artículo<br>lleva incluido el Iva. Si es así, el programa se encargará de<br>desglosar la base imponible y los impuestos automáticamente.                                                                                                    |
| Inventariable           | No se considerará Inventariable el artículo que contenga aquí<br>una "N" y por lo tanto no aparecerá en los listados de inventa-<br>rio.                                                                                                    |
| Datos de la solapa 'DAT | 'OS 2'                                                                                                    |
| Referencia proveedor    | Código utilizado por el proveedor habitual para nombrar nues-<br>tro articulo.                                                                                                    |
|                         | Página 9                                                                                                    |
|                         |                                                                                                    |

| [ ]

|          |     | (1) (1) |
|----------|-----|---------|
| <b>A</b> | ant | 11111   |
| -        | -   |         |
| •        |     |         |
|          | _   |         |

 $\exists$ 

| Código artículo sustituto | Código de artículo que se puede sustituir a otro en el caso de que no haya disponibilidad o suministro.                                                                                                    |
|---------------------------|----------------------------------------------------------------------------------------------------|
| Cuenta de compras         | Cuando se registre una compra de este artículo se apuntará en contabilidad a esta cuenta si está cumplimentada o a la cuenta general de compras que figura en <i>Datos Generales, Datos de facturación.</i>                                                                                                    |
| Cuenta de ventas          | Cuando se registre una venta de este artículo se apuntará en contabilidad a esta cuenta si está cumplimentada o a la cuenta general de ventas que figura en <i>Datos Generales, Datos de Facturación.</i>                                                                                                    |
| Unidad de medida          | Si introduce una "C" el programa supondrá que tiene la posibili-<br>dad de facturarse por cajas y que cada caja tiene tantas unida-<br>des como se indican en el campo "Unidades x artículo". Si<br>introduce cualquier otra letra el programa dará opción a introdu-<br>cir 3 cantidades auxiliares (largo x ancho x alto) en albaranes y<br>facturas. |
| Unidades x artículo       | Nro. de unidades que entran en una caja. Sólo rellenar en el caso de haber indicar "C" en el campo "Unidad de Medida".                                                                                                    |
| Lote económico            | Cantidad mínima que conviene comprar debido a sus ventajas económicas. Sólo es informativo.                                                                                                    |
| Campos automáticos de p   | periodo y ejercicio:                                                                                                    |
| Unidades entradas         | Unidades que han tenido un movimiento de entrada, bien por<br>albaranes de compra, facturas de proveedor o movimientos de<br>almacenes.                                                                                                    |
| Unidades salidas          | Acumulación de unidades que han tenido un movimiento de salida a través de albaranes o facturas de clientes o movimientos de almacenes.                                                                                                    |
| Importe compras           | Acumulación del importe de las unidades entradas.                                                                                                    |
| Importe ventas            | Acumulación del importe de las unidades salidas.                                                                                                    |
| Ultima fecha de entrada   | Guarda la última fecha de un movimiento de entrada                                                                                                    |
| Ultima fecha de salida    | Guarda la última fecha de un movimiento de salida                                                                                                    |
| Unidades ptes de recibir  | Unidades pendientes de recibir de pedidos a proveedor                                                                                                    |
| Unidades ptes de servir   | Unidades pendientes de servir en pedidos de clientes                                                                                                    |
| *******                   | Página 10                                                                                                    |

| Quinin                                                                             |                                                                                                    |
|------------------------------------------------------------------------------------|----------------------------------------------------------------------------------------------------|
|                                                                                    | ~~~~~~~~~~~~~~~~~~~~~~~~~~~~~~~~~~~~~~~                                                                                                    |
| Stock C.C                                                                          | Stock de artículos en procesos de control de calidad. Este cam-<br>po repercutirá en el cálculo del stock disponible. Vea más aba-<br>jo.                                                                |
| Stock C.I.                                                                         | Stock en correcciones por inventario. Este campo repercutirá<br>en el cálculo del stock disponible. Vea más abajo.                                                                                       |
| U. Dep. Pro.                                                                       | Unidades que se encuentran en depósitos de proveedores.<br>Este campo repercute en el cálculo del stock disponible. Vea<br>más abajo.                                                                    |
| U. Dep. Clientes                                                                   | Unidades en depósitos a clientes Este campo repercute en el cálculo del stock disponible. Vea más abajo.                                                                                                 |
| U. Dep. Repr.                                                                      | Unidades en depósitos a representantes. Este campo repercu-<br>te en el cálculo del stock disponible. Vea más abajo.                                                                                     |
| Stock Disponible                                                                   | Stock disponible del artículo según la fórmula.<br>Disponible = real + corrección por inventario + control de cali-<br>dad + depósitos de proveedor - depósitos a cliente - depósitos<br>a representante |
| Datos de la solapa 'FOTC                                                           | )'                                                                                                    |
| En este apartado de la fich<br>La imagen deberá estar a<br>podrá ser representado. | na del artículo Vd. puede incluir una imagen del artículo.<br>Imacenada en formato gráfico BMP, de lo contrario el gráfico no                                                                            |
| Datos de la solapa 'TEXT                                                           | -0'                                                                                                    |
| Puede incluir cualquier cor                                                        | nentario, descripción o ficha técnica del artículo.                                                                                                    |
|                                                                                    |                                                                                                    |
|                                                                                    |                                                                                                    |
|                                                                                    |                                                                                                    |
|                                                                                    |                                                                                                    |
|                                                                                    |                                                                                                    |
|                                                                                    |                                                                                                    |
|                                                                                    | Página 11 Quanitation                                                                                                    |
|                                                                                    |                                                                                                    |

| [ ]

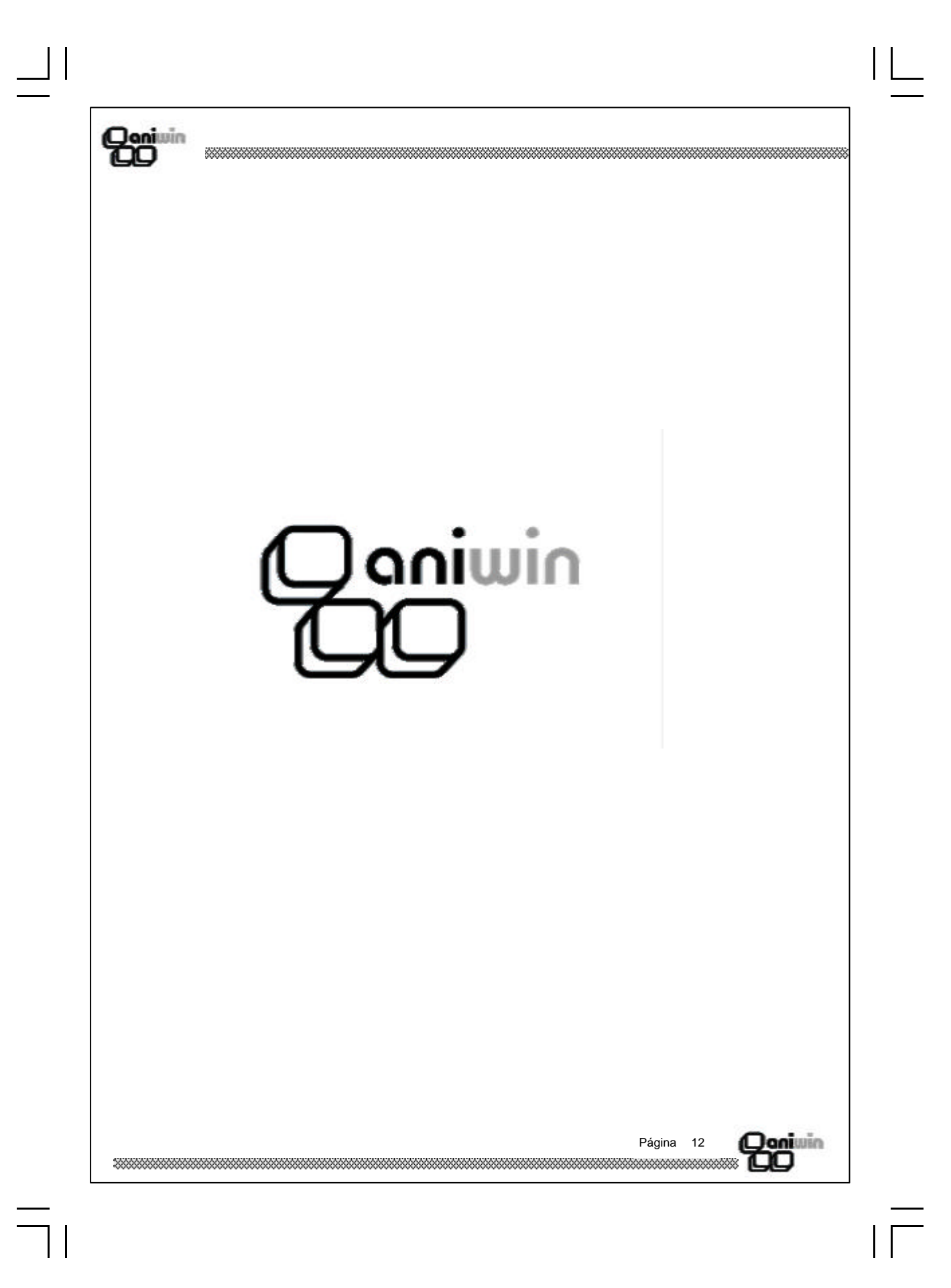

|   | -   |     |    | - |   |
|---|-----|-----|----|---|---|
| Ъ | 111 | UU. | an |   | 1 |
| 7 |     | 1   | -  | - |   |
|   |     |     |    | 1 |   |
|   |     |     | -  | - |   |

# Fichero de Clientes

Este proceso realiza el mantenimiento del fichero de clientes para poder dar de alta, modificar, borrar y consultar clientes. También puede imprimir datos del fichero de clientes.

| C2                                    | ?                             | RAZON SOCI              | AL CLIENTE C2,                           | SA                                            |                                       |                            |
|---------------------------------------|-------------------------------|-------------------------|------------------------------------------|-----------------------------------------------|---------------------------------------|----------------------------|
| DA<br><u>Dirección:</u><br>Población: | LA PAZ, 90                    |                         | DATOS 2                                  | I<br><u>Representante y</u><br>tipo comisión: |                                       |                            |
| Provincia:                            |                               | Pais                    |                                          | <u>Cod. Postal:</u>                           | F<br>28059                            |                            |
| <u>Teléfono:</u><br>Cte Conteble:     | 420000000                     |                         |                                          | Tfno2:                                        |                                       |                            |
| Forma Pago Nr                         | o. Vtos. Dias Aplaz           | .: D.Entre plazos       | : Dias de Pago:                          | Mes no pago: Ma                               | áximo Riesgo                          |                            |
| 4 ?                                   | 1 30                          |                         |                                          | 8                                             | <u> </u>                              | <u>ranar</u>               |
| Dto. Gral.: Dto.                      | <u>P.pago: %Financia</u><br>D | ción: <u>Cod.Precio</u> | <u>Cod.Dto.:</u> <u>1</u><br><u>Reca</u> | <u>"ipo F.(S/E):</u> S<br>"go Eq.(S/N):N A(   | <u>Nro. Cop</u><br>grupar Albaranes(S | <u>pias:</u> 1<br>(/N): (S |
| Nombre Comer                          | <u>cial:</u>                  |                         | Persona Conta                            | acto:                                         |                                       |                            |
| <br>Panaai                            | 4.0                           |                         |                                          | avanta dal bar                                |                                       |                            |
|                                       | <u>Au</u>                     | <u>encia</u>            |                                          |                                               | <u>100.</u>                           |                            |
| ,                                     |                               |                         |                                          |                                               |                                       |                            |
|                                       |                               |                         |                                          |                                               |                                       |                            |

### Pasos a seguir

- 1. Ejecute el comando de menú Ficheros, Fichero de clientes.
- 2. Haga clic sobre el icono correspondiente a la acción que desee ejecutar.

|                                         |      | -       |
|-----------------------------------------|------|---------|
| Página                                  | 13   | Doniwin |
| *************************************** | **** |         |

| -   | ۰. | 1.14 | 6C 1 |     |
|-----|----|------|------|-----|
| AL. |    | n    | 193  | 101 |
| -   | -  |      |      |     |
|     |    |      |      |     |

| Descripción de campos        |                                                                                                    |  |  |
|------------------------------|----------------------------------------------------------------------------------------------------|--|--|
| Nombre de Campo              | Descripción                                                                                                    |  |  |
| Código                       | Código único que identifica al cliente. Puede asignarle letras y/<br>o números. Puede codificar a sus clientes por zonas, por tipos<br>o por cualquier otra característica que los organice dentro del<br>fichero o simplemente escribir el nombre del cliente.<br>Recuerde que para una organización numérica es muy útil el<br>encolumnar los dígitos del código rellenando con ceros por la<br>izquierda. (01001, 01002,) |  |  |
| Razón social                 | Razón social del cliente. Este dato será utilizado como la des-<br>cripción del cliente en todos los procesos.                                                                                                    |  |  |
| Datos de la solapa 'DATC     | DS 1'                                                                                                    |  |  |
| Dirección, población, provir | ncia, código postal, país, teléfono, fax.                                                                                                    |  |  |
| Representante                | Indicar el representante del cliente. Tiene acceso directo al<br>fichero de representantes pulsando el botón marcado con F<br>(Fichero). Si no se le asigna ninguno deje el dato con cero.                                                                                                    |  |  |
| Cuenta contable              | Cuenta que se asigna al cliente para Contabilidad. Se asignará<br>automáticamente en el alta del cliente y se creará en el Plan<br>Contable. Puede mantener manualmente su numeración per-<br>sonal de cuentas de clientes si en el alta del registro modifica el<br>número propuesto e introduce el suyo.                                                                                                    |  |  |
| CIF                          | Código de Identificación Fiscal del cliente.<br>No introduzca espacios ni guiones, solo los dígitos del código.                                                                                                    |  |  |
| Forma de pago                | Código de la forma de pago habitual del cliente.<br>Existe un mantenimiento (ejecute el comando de menú <i>Ficheros Auxiliares, Formas de pago</i> ) que define las características que configuran las distintas formas de pago.                                                                                                    |  |  |
| Nro. Vtos                    | Número de vencimientos o giros en que repartirá el importe de la factura.                                                                                                    |  |  |
| Días Aplaz                   | Días de aplazamiento. Son los días que van de la fecha de factura al primer vencimiento.                                                                                                    |  |  |
| D. entre plazos              | Son los días que van entre los vencimientos.                                                                                                    |  |  |
| Días de pago                 | Indique en estas casillas los días de pago fijos que pueda tener<br>el cliente. El cálculo de la fecha de giro se ajustará a estos días<br>conforme a lo introducido en los dos campos anteriores.                                                                                                    |  |  |
| ******                       | Página 14 Quintuin                                                                                                    |  |  |

 $| \square$ 

| Qoniuin<br>QQ                           |                                                                                                    |
|-----------------------------------------|----------------------------------------------------------------------------------------------------|
|                                         | Ejemplos: 1 Aplazado a 30, 60, 90<br>Nro de Vtos: 3<br>Días Aplaz: 30<br>D. entre plazos: 30<br>2 Aplazado a 30 días con pago el día 15<br>Nro de Vtos: 1<br>Días Aplaz: 30<br>D. entre plazos: (no es necesario pues es<br>un solo vencimiento, recomendable si al<br>gún día se emitieran más de un giro)<br>Días de pago:15                                                                                                    |
| Máximo riesgo                           | Importe máximo del riesgo que se asigna a las operaciones con<br>el cliente.                                                                                                    |
| Descuento general                       | Porcentaje de descuento general que se aplica al cliente. Este<br>dato será propuesto en todas las operaciones que se hagan<br>con el cliente como albaranes y facturas pudiéndose modificar<br>en ese momento. Si habitualmente las condiciones con un<br>cliente son siempre las mismas puede optar por rellenar este<br>dato.                                                                                                    |
| Descuento p. pago                       | Descuento por pronto pago. Lo propone según la ficha del cliente.                                                                                                    |
| % Financiación                          | Porcentaje de financiación a aplicar a la factura. se aplicará sobre la base imponible incrementando el total de la factura.                                                                                                    |
| Código de precio                        | Con este código indicamos que tarifa del artículo se aplicará<br>en la venta para este cliente.<br>La ficha del artículo tiene cuatro precios de venta numerados<br>del 1 al 4. Si usted pone en código de precio un 2, el precio que<br>propondrá será el segundo de la ficha del artículo.<br>Se pueden tener hasta 25 tarifas diferentes. De la 1 a la 4 figu-<br>ran en la propia ficha del artículo. De la 6 hasta la 25 puede<br>completarlas utilizando el comando de menú, <i>Ficheros auxilia-<br/>res, Promociones de artículos.</i><br>La tarifa 5 no se usa. Si el código de precio es cero, no pro-<br>pondrá ningún precio. |
| Código de descuento                     | Código de descuento a seleccionar de la ficha del artículo. Del<br>1 al 4. Si el código de descuento es cero, no propondrá ningún<br>descuento.                                                                                                    |
| Tipo F                                  | Tipo de factura:<br>S = Sujeta<br>E = Exenta<br>A = Autoconsumo<br>I = Intracomunitaria.                                                                                                    |
| *************************************** | Página 15 Quanitation                                                                                                    |

 $| \square$ 

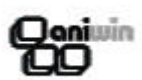

 $\exists$ 

| Recargo equivalencia     | Indicar con S ó N si el cliente está sujeto a recargo de equiva-<br>lencia.                                                                                                    |
|--------------------------|----------------------------------------------------------------------------------------------------|
| Nombre comercial         | Nombre comercial de la empresa.                                                                                                    |
| Persona de contacto      | Nombre de la persona habitual de contacto con el cliente.                                                                                                    |
| Banco, agencia, cuenta   | Datos bancarios del cliente.<br>Indique en cuenta los 20 dígitos numéricos. No escriba espa-<br>cios en blanco ni guiones, sólo números.                                                                                                    |
| Datos de la solapa 'DATO | S 2'                                                                                                    |
| Datos comerciales        | Datos comerciales del cliente.                                                                                                    |
| Cuenta contable ventas   | Puede enviar todas las ventas de este cliente a una cuenta contable específica de ventas. Si no indica ninguna cuenta las ventas se acumularán a la cuenta general de ventas que se indica a través de la pantalla de Datos Configuración (accesible mediante el comando de menú <i>Datos Generales, Datos Facturación</i> ) |
| Código como proveedor    | A veces el cliente nos asigna un código como empresa provee-<br>dora. Puede que nos pida imprimir en las facturas de cliente<br>este dato.                                                                                                    |
| Zona                     | Código de zona. Este campo puede servir de criterio de agru-<br>pación para sacar listados del tipo, hoja de ruta o clientes por<br>zonas. En el caso de distinguir las ventas por zonas este dato<br>puede ser útil para posteriores listados.                                                                              |
| Clase                    | Puede ser útil si Vd. quiere agrupar sus clientes por tipo (preferente, antiguo, conflictivo, a visitar,). Puede ser útil para algún listado.                                                                                                    |
| Transportista            | Código del transportista habitual del cliente. Puede dar de alta transportes en el comando de menú <i>Ficheros, Fichero de Transportistas</i>                                                                                                    |
| Ventas periodo           | Indica el importe facturado en el periodo. Campo automático.                                                                                                    |
| Ventas ejercicio         | Muestra el importe acumulado de los movimientos de ventas facturadas del ejercicio. Campo automático.                                                                                                    |
| Ultima fecha             | Fecha del último movimiento. Campo automático.                                                                                                    |
| Riesgo                   | Riesgo que representan los albaranes y las facturas pendientes de cobro. Campo automático.                                                                                                    |
|                          | Página 16                                                                                                    |

| )aniwin<br>GO            |                                                                                                    |
|--------------------------|----------------------------------------------------------------------------------------------------|
| Saldo                    | Importe pendiente de cobro de operaciones facturadas con el cliente. Campo automático.                                       |
| Impagados                | Importe de las devoluciones del cliente. Campo automático.                                                                   |
| Detalle ventas           | Al pulsar con el ratón aparece por pantalla un informe de las ventas detalladas por artículo. Para volver pulse una tecla.   |
| Ventas por artículo      | Al hacer clic se informa de los acumulados de ventas por artí-<br>culos. Para volver a la ficha del cliente pulse una tecla. |
| Ventas por mes           | Al usar esta opción se muestra el acumulado de ventas por meses. Para volver a la ficha del cliente pulse una tecla.         |
| Datos de la solapa 'DA   | ATOS 3'                                                                                                    |
| Este apartado le sirve p | para que incluya anotaciones o comentarios sobre el cliente.                                                                 |
|                          |                                                                                                    |
|                          |                                                                                                    |
|                          |                                                                                                    |
|                          |                                                                                                    |
|                          |                                                                                                    |
|                          |                                                                                                    |
|                          |                                                                                                    |
|                          |                                                                                                    |
|                          |                                                                                                    |
|                          |                                                                                                    |
|                          |                                                                                                    |
|                          |                                                                                                    |
|                          |                                                                                                    |
|                          |                                                                                                    |
|                          |                                                                                                    |
|                          |                                                                                                    |
|                          |                                                                                                    |
|                          |                                                                                                    |
|                          | Property and the                                                                                                    |
|                          | Página 17 Doniuin                                                                                                    |

 $| \square$ 

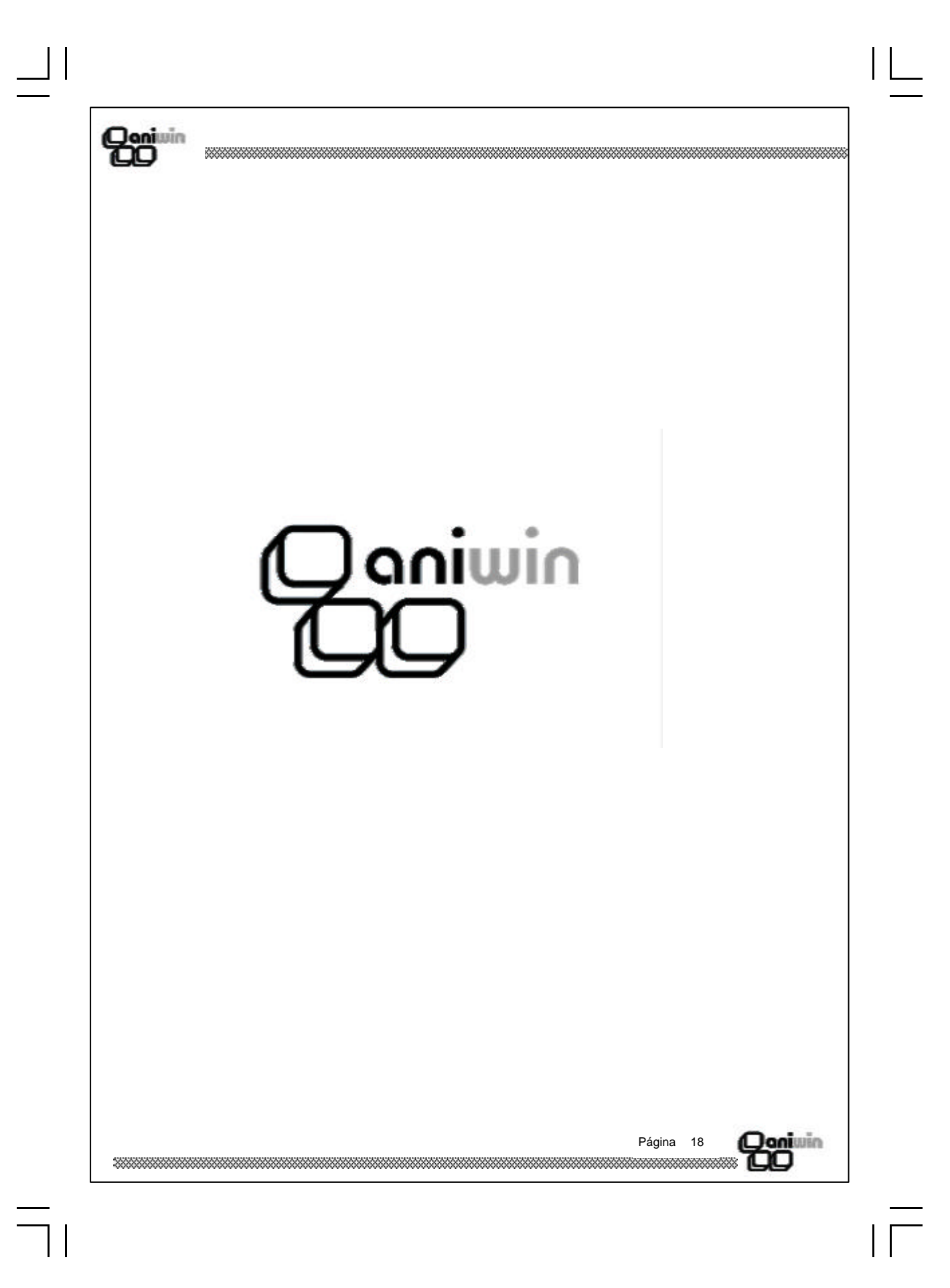

| -   | •   |   |     |
|-----|-----|---|-----|
| A.  | Jo  |   | 080 |
| -   | × . | - |     |
|     |     |   |     |
| - 4 |     | - |     |

### Fichero de Representantes

Esta pantalla realiza el mantenimiento de las fichas de los representantes para poder dar de alta, modificar, borrar y consultar. También podrá imprimir informes de este fichero.

| EPRESENTANTES / V E N D E D 0 R E S            |                |
|------------------------------------------------|----------------|
|                                                | Representantes |
| <u>Código de Representante:</u> <u>Nombre:</u> |                |
|                                                |                |
| DATOS                                          | TEXTOS         |
|                                                |                |
| Dirección:                                     |                |
| Población:                                     |                |
| Provincia:                                     | C.I.F          |
| Tfno.:                                         | Tfno. 2:       |
| E.Mail:                                        | Dir.Internet:  |
| Tipo Comisión: 26                              | Retención:     |
| Tipos de porcentajes 1 2 3                     | <u>4 5</u>     |
|                                                |                |

#### Pasos a seguir

1. Ejecute el comando de menú Ficheros, Fichero de representantes.

2. Haga clic sobre el icono correspondiente a la acción que desee ejecutar.

Página 19

laniwin

|   | ٦. |     | 0.1 | <u> </u> |
|---|----|-----|-----|----------|
|   | 29 | anı | 122 | 14       |
| 1 |    | С   | 1   |          |

| Descripción de campos:    |                                                                                                    |  |  |  |
|---------------------------|----------------------------------------------------------------------------------------------------|--|--|--|
| Nombre de Campo           | Descripción                                                                                                    |  |  |  |
| Código de repres.         | Campo que identifica al representante.<br>A través de la ficha del cliente puede asignar un representante<br>y asociarlo con el cliente. Este código será propuesto en alba-<br>ranes, facturas, etc                                                                                                    |  |  |  |
| Nombre, dirección, poblac | ión, provincia, cif, tfno., tfno2.                                                                                                    |  |  |  |
| Tipo comisión             | Asignación por defecto de los porcentajes de comisión de los representantes. Así hablaremos de que un representante tenga el tipo de comisión 3 si queremos que se le aplique el tercer porcentaje de comisión que figure en la ficha del artículo                                                                     |  |  |  |
| % comisión                | Porcentajes de comisión asignados a cada tipo de comisión del<br>representante. En el momento de hacer un albarán o una fac-<br>tura verá un campo que denominado como ' <i>Tipo de comisión'.</i><br>Este campo sirve para seleccionar un porcentaje de comisión<br>de las que figuran en la ficha del representante. |  |  |  |
| % retención               | % de retención para liquidaciones a representantes                                                                                                    |  |  |  |
|                           |                                                                                                    |  |  |  |
|                           | Página 20 <b>Deniuin</b>                                                                                                    |  |  |  |
|                           | 700                                                                                                    |  |  |  |

Quiuin CO

## Fichero de Proveedores

Esta pantalla realiza el mantenimiento de las fichas de los proveedores para poder dar de alta, modificar, borrar y consultar.

| <u>Código:</u>           | Razón S       | Social:                  |          |
|--------------------------|---------------|--------------------------|----------|
|                          |               |                          |          |
| DATOS 1                  | DATOS 2       | DATOS 3                  | TEXTOS   |
|                          |               |                          |          |
| <u>)irección:</u>        |               |                          |          |
| Provincia:               |               | Cod Postal:              |          |
| <u>Pais</u>              |               | <u>C.I.F.:</u>           |          |
| eléfono:                 |               | Cta. Contable:           |          |
| eléfono 2:               |               | Cta. Gastos:             |          |
| <u></u>                  |               | Dir. Internet:           |          |
| <u>Iombre Comercial:</u> |               |                          | _        |
|                          |               |                          |          |
|                          |               |                          |          |
|                          |               |                          |          |
|                          |               |                          |          |
| os a seguir              |               |                          |          |
| 1. Eiecute el comar      | do de menú Fi | icheros, Fichero de prov | veedores |

700

Qaniwin

Página 21

### Qonivin CO

## Descripción de campos

| Nombre de Campo              | Descripción                                                                                                    |
|------------------------------|----------------------------------------------------------------------------------------------------|
| Código de proveedor          | Campo que identifica al proveedor.                                                                                                    |
| R.Social, dirección, poblaci | ión, provincia, cod. postal, país, cif.                                                                                                    |
| Cuenta contable              | Cuenta que se asigna al proveedor para Contabilidad. Se asig-<br>nará automáticamente en el alta del proveedor y se creará en<br>el Plan Contable. Puede mantener manualmente su numera-<br>ción personal de cuentas de clientes si en el alta del registro<br>modifica el número propuesto e introduce el suyo.    |
| Datos de la solapa 'DATC     | DS 2'                                                                                                    |
| Fax, persona de contacto.    |                                                                                                    |
| Forma de pago                | Código de la forma de pago habitual del proveedor.<br>Existe un mantenimiento (ejecute el comando de menú <i>Fiche-<br/>ros Auxiliares, Formas de pago)</i> que define las características<br>que configuran las distintas formas de pago.                                                                          |
| Nro. Vencimientos            | Número de vencimientos o giros en que repartirá el importe de<br>la factura.                                                                                                    |
| Días Aplazamiento            | Días de aplazamiento. Son los días que van de la fecha de factura al primer vencimiento.                                                                                                    |
| Días entre plazos            | Son los días que van entre los vencimientos.                                                                                                    |
| % Dto. general               | Descuento habitual que nos ofrece este proveedor. Será pro-<br>puesto en las operaciones con el proveedor.                                                                                                    |
| % Dto. pronto pago           | Descuento habitual por pronto pago pactado con el proveedor.<br>Será presentando automáticamente.                                                                                                    |
| Código de precio             | Selecciona de la ficha del artículo el precio de compra que se indique en este campo y lo propone en las operaciones.                                                                                                    |
| Código de descuento          | Selecciona de la ficha del artículo el descuento de compra que aquí se indica y lo presenta para movimientos con el artículo. Los campos que se proponen siempre se puede modificar.                                                                                                    |
| % Retención                  | Porcentaje retenido en facturas de proveedor. Este dato apare-<br>ce en la segunda pantalla de la factura. Es propuesto y calcula-<br>do automáticamente al introducir la factura. Si la factura que<br>mete en un proveedor no lleva retención, vaya a la segunda<br>pantalla de la factura y quite el porcentaje. |
|                              | Página 22                                                                                                    |

| g | oniuin<br>9                             |                                                                                                    |
|---|-----------------------------------------|----------------------------------------------------------------------------------------------------|
|   | Código de cliente                       | Algunos proveedores nos asignan directamente un código de<br>cliente normalmente para que se lo indiquemos en nuestras<br>facturas y facilitarles la búsqueda. |
|   | Datos bancarios                         | Datos bancarios de pago del proveedor.                                                                                                    |
|   | Datos de la solapa 'TEX1                | ros'                                                                                                    |
|   | Este apartado está reserv<br>veedor.    | ado para anotaciones, comentarios y observaciones sobre el pro-                                                                                                |
|   |                                         |                                                                                                    |
|   |                                         |                                                                                                    |
|   |                                         |                                                                                                    |
|   |                                         |                                                                                                    |
|   |                                         |                                                                                                    |
|   |                                         |                                                                                                    |
|   |                                         |                                                                                                    |
|   |                                         |                                                                                                    |
|   |                                         |                                                                                                    |
|   |                                         |                                                                                                    |
|   |                                         |                                                                                                    |
|   |                                         |                                                                                                    |
|   |                                         |                                                                                                    |
|   |                                         |                                                                                                    |
|   | ******                                  | Página 23 Quaniuin                                                                                                    |
|   | *************************************** |                                                                                                    |

 $| \square$ 

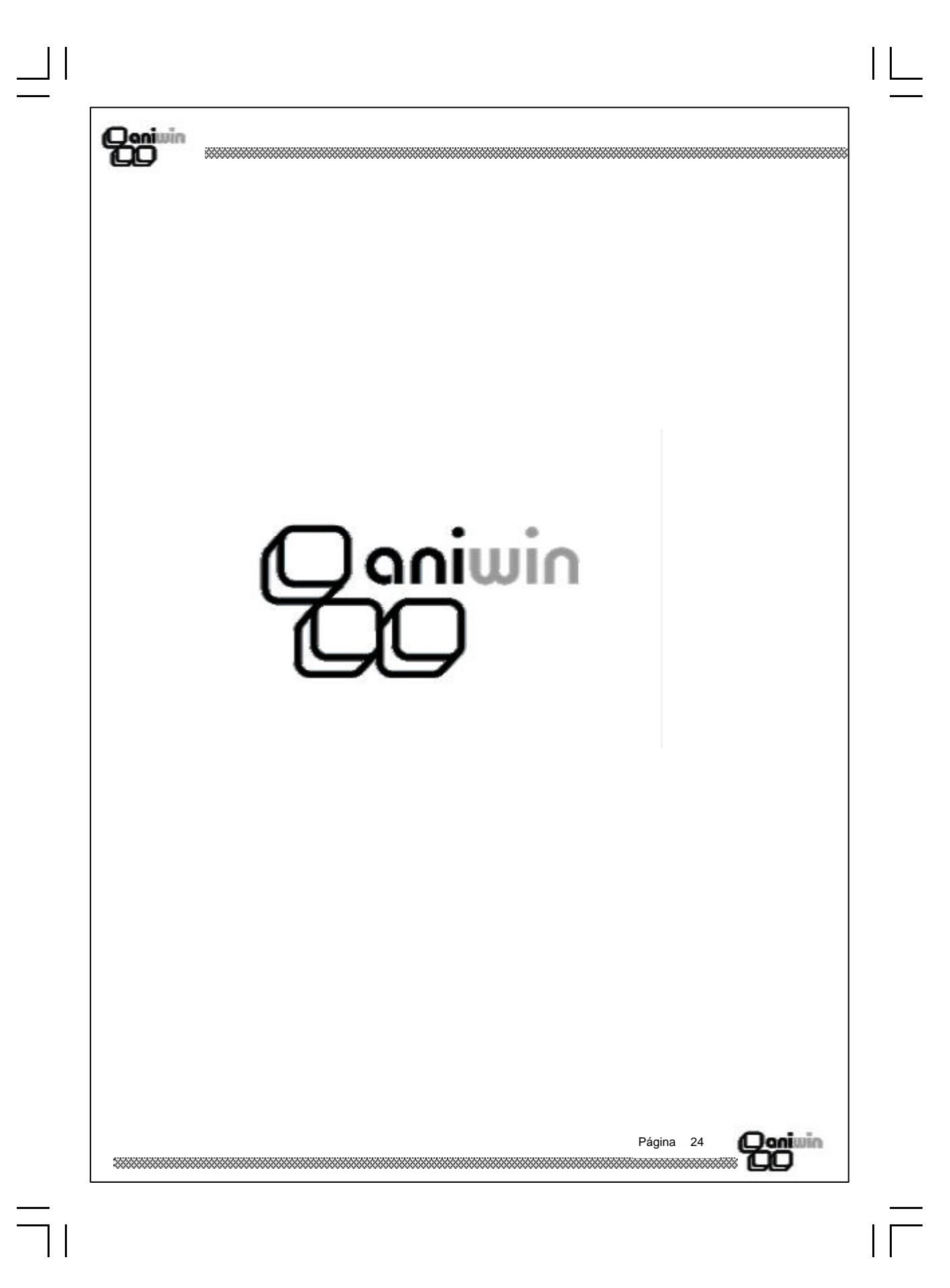

| Fic                                                                                                    | hero de Operarios-Personal                                                                                                    |
|----------------------------------------------------------------------------------------------------|----------------------------------------------------------------------------------------------------|
| En es<br>Se a<br>repar<br>impo                                                                             | te fichero se registraran los datos personales y laborables de los trabajadores.<br>ctualizarán, para el caso de técnicos registrados en los albaranes de avisos /<br>aciones, el número de reparaciones efectuadas, la fecha de la última reparación y el<br>rte de las ventas acumuladas. |
| FI                                                                                                    | CHERO DE OPERARIOS/PERSONAL                                                                                                    |
|                                                                                                    |                                                                                                    |
| 1<br>9<br>4<br>1<br>1<br>1<br>5<br>5<br>5<br>5<br>5<br>5<br>5<br>5<br>5<br>5<br>5<br>5<br>5<br>5<br>5<br>5 | Datos       Textos / Foto         D.N.I.:                                                                                                    |
|                                                                                                    | Turno 1     Turno 2     Turno 3       Iora inicio desayuno:                                                                                                    |
|                                                                                                    |                                                                                                    |
| Paso                                                                                                    | es a seguir<br>1. Ejecute el comando de menú Ficheros, Fichero de Operarios-Personal.<br>2. Haga clic sobre el icono correspondiente a la acción que desee ejecutar.                                                                                                    |
|                                                                                                    |                                                                                                    |
|                                                                                                    | Página 25 Qoniuin                                                                                                    |

# Qonivin CO

 $\neg$ 

# Descripción de campos

| Nombre de Campo                          | Descripción                                                                                                    |
|------------------------------------------|----------------------------------------------------------------------------------------------------|
| Código                                   | Código del operario (Campo numérico 0 a 999)                                                                          |
| Nombre                                   | Nombre del operario                                                                                                   |
| DNI.                                     | DNI. del operario                                                                                                    |
| Dirección                                | Dirección del operario                                                                                                |
| Fecha nacimiento                         | Fecha de nacimiento del operario                                                                                      |
| Población                                | Población                                                                                                    |
| Provincia                                | Provincia                                                                                                    |
| Tfno.                                    | Teléfono                                                                                                    |
| Actividad / trabajo                      | Actividad-trabajo que desarrolla el operario                                                                          |
| Centro de trabajo                        | Centro de trabajo en el que desarrolla su actividad                                                                   |
| Índice Actividad                         | El valor del índice de actividad que habitualmente tiene el operario. Campo informativo. No tiene repercusión alguna. |
| Tabla Actividad                          | Código para el cálculo de primas. Campo informativo. No tiene repercusión alguna.                                     |
| Coste x hora                             | Precio de la mano de obra que corresponde al operario. Campo informativo. No tiene repercusión alguna.                |
| Sección                                  | Código de la sección a la que pertenece el operario. Campo informativo. No tiene repercusión alguna.                  |
| Nº de horas anuales<br>a trabajar        | Horas de la jornada laboral anual, según convenio.                                                                    |
| Observaciones                            | Campo para comentarios diversos.                                                                                      |
| Fecha comienzo                           | Fecha de alta en la empresa.                                                                                          |
| Fecha fin contrato                       | Fecha de finalización de su contrato                                                                                  |
| Autorización horas<br>extras x día hasta | Número máximo de horas extras autorizadas por día.                                                                    |

Página 26

| )aniwin<br>GO                                    |                                                                                                    |
|--------------------------------------------------|----------------------------------------------------------------------------------------------------|
| Coste horas extras                               | Precio de la hora extra aplicable al operario.                                                                                                    |
| Hora Inicio / Fin                                | Horarios de inicio y fin de jornada, comida y desayuno, en for-<br>mato hh:mm:ss. Puede indicarse el horario para 3 turnos. En<br>las imputaciones de tiempos, se descontarán los periodos com-<br>prendidos entre los horarios de inicio y fin de desayuno y comi-<br>da. |
| Datos de la solapa 'Te                           | extos / Foto'                                                                                                    |
| Este apartado está rese<br>rario.                | ervado para anotaciones, comentarios y observaciones sobre el ope-                                                                                                    |
| Así mismo, puede inclu<br>cenada en formato gráf | uir si lo desea, una foto del operario. La imagen deberá estar alma-<br>ico BMP, de lo contrario, la foto no podrá ser visualizada.                                                                                                    |
|                                                  |                                                                                                    |
|                                                  |                                                                                                    |
|                                                  |                                                                                                    |
|                                                  |                                                                                                    |
|                                                  |                                                                                                    |
|                                                  |                                                                                                    |
|                                                  |                                                                                                    |
|                                                  |                                                                                                    |
|                                                  |                                                                                                    |
|                                                  |                                                                                                    |
|                                                  |                                                                                                    |
|                                                  |                                                                                                    |
|                                                  |                                                                                                    |
|                                                  | Página 27                                                                                                    |
|                                                  |                                                                                                    |
|                                                  |                                                                                                    |

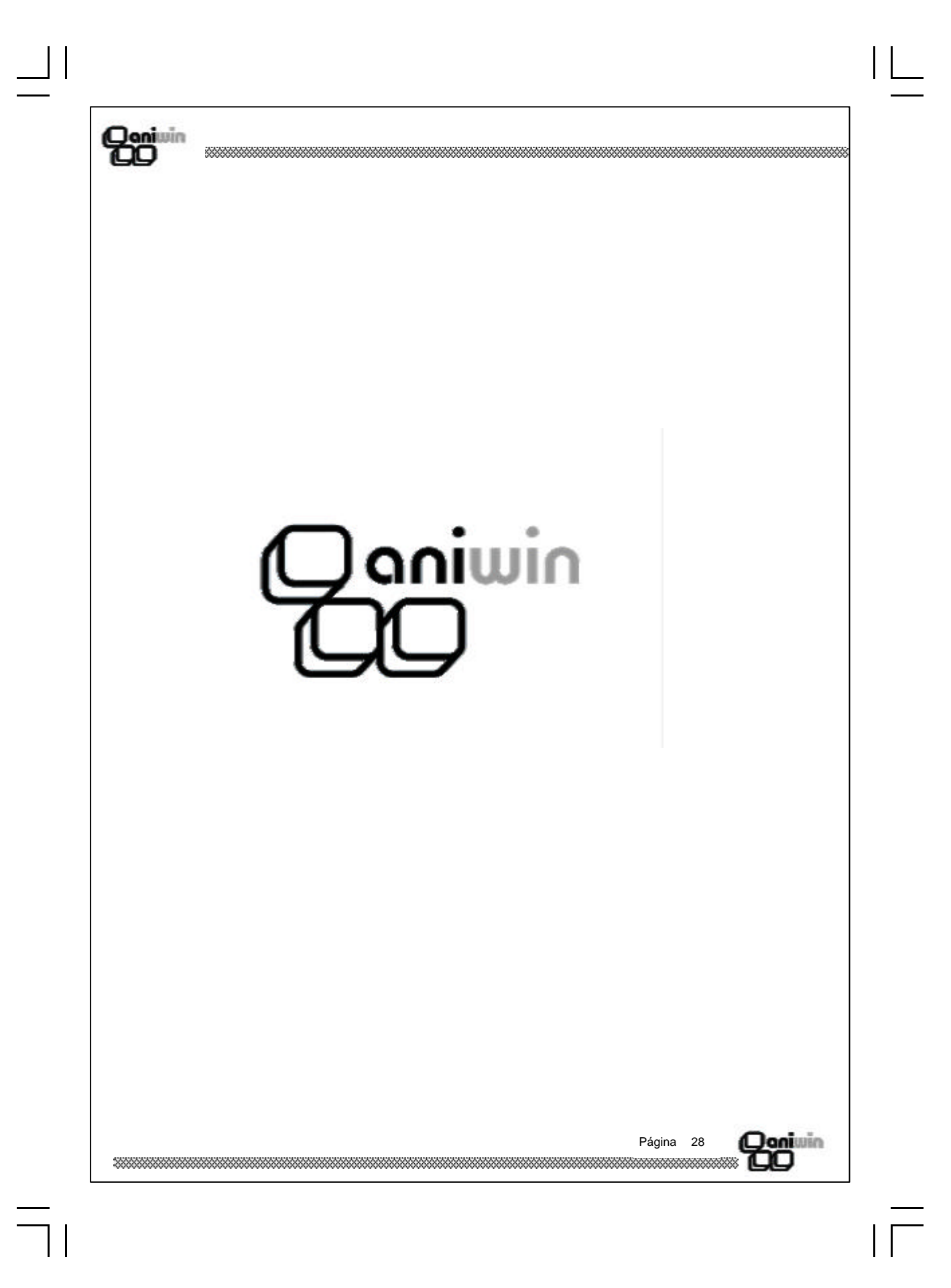

### Qoniuin DO

## Tipos de Contrato

En este proceso se introducirán los distintos tipos de contratos que deseemos considerar, indicando si dicho contrato incluye gratuitamente los diferentes conceptos detallados en el mismo: copias, piezas, consumibles, toner, trabajo (mano de obra) y desplazamientos.

El proceso de facturación dependerá de las condiciones fijadas en el tipo de contrato.

| odiqo | DESCRIPCION | Copias | Piezas | Consum | Toner | Trabajo | IMPTRA | Desplaz | IMPDES | Impfijo 🔺 |            |
|-------|-------------|--------|--------|--------|-------|---------|--------|---------|--------|-----------|------------|
|       |             | -      |        |        |       |         |        |         |        |           |            |
|       |             |        |        |        |       |         |        |         |        |           | Añadir     |
|       |             |        |        |        |       |         |        |         |        |           |            |
|       |             |        |        |        |       |         |        |         |        |           |            |
|       |             |        |        |        |       |         |        |         |        |           | Actualizar |
|       |             |        |        |        |       |         |        |         |        |           | ß          |
|       |             |        |        |        |       |         |        |         |        |           |            |
|       |             |        |        |        |       |         |        |         |        |           | Fliminer   |
|       |             |        |        |        |       |         |        |         |        |           |            |
|       |             | _      |        |        |       |         |        |         |        |           |            |
|       |             | _      |        |        |       |         |        |         |        |           |            |
|       |             | _      |        |        |       |         |        |         |        |           | Imprimir   |
|       |             |        |        |        |       |         |        |         |        |           |            |
|       |             |        |        |        |       |         |        |         |        |           |            |
|       |             |        |        |        |       |         |        |         |        |           |            |
|       |             |        |        |        |       |         |        |         |        |           |            |
|       |             |        |        |        |       |         |        |         |        |           |            |
|       |             | -      |        |        |       |         |        |         |        |           |            |
|       |             |        |        |        |       |         |        |         |        |           |            |
|       |             |        |        |        |       |         |        |         |        |           |            |
|       |             |        |        |        |       |         |        |         |        |           |            |
|       |             | _      |        |        |       |         |        |         |        |           |            |
|       |             |        |        |        |       |         |        |         |        |           |            |
|       |             |        |        |        |       |         |        |         |        | -         |            |
|       |             |        |        |        |       |         |        |         |        |           |            |

#### Pasos a seguir:

- 1. Ejecute el comando de menú Ficheros, Tipos de contrato.
- 2. Haga clic sobre el icono correspondiente a la acción que desee ejecutar.

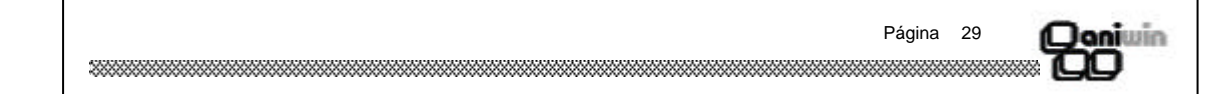

### Qonivin CO

 $\exists$ 

| Descripción | de | campo | s: |
|-------------|----|-------|----|
|             |    |       |    |

| Nombre de Campo | Descripción                                                                                                    |
|-----------------|----------------------------------------------------------------------------------------------------|
| Código          | Código del contrato. Campo alfanumérico.                                                                                                    |
| Descripción     | Descripción del contrato.                                                                                                    |
| Copias          | (S / N). Indica si se cobrarán o no aquellos artículos que en la<br>familia a la que pertenece ponga COPIAS. Se recomienda<br>crear 2 tipos de artículos : "COPIAS-B" para copias en blanco y<br>negro y "COPIAS-C" para copias en color. Recuerde que en el<br>campo familia del fichero de artículos deberá poner COPIAS.<br>De esta forma al introducir las copias efectuadas por la máqui-<br>na, en el momento de facturar, en el albarán Aviso / reparación<br>se pondrá el código del artículo correspondiente (en la zona de<br>líneas); se propondrá el precio por copia que figure en el fiche-<br>ro de máquinas, así como las cantidades a facturar.<br>Si se tiene el precio por copia distinto según cantidades o se-<br>gún clientes se deberá crear en el fichero de "promociones de<br>artículos" un registro indicando el artículo y diferentes precios<br>por cantidades. |
| Piezas          | (S / N). Indica si se cobrarán o no aquellos artículos que en la familia a la que pertenece ponga PIEZAS.                                                                                                    |
| Consumible      | (S / N). Indica si se cobrarán o no aquellos artículos que en la familia a la que pertenece ponga CONSUM.                                                                                                    |
| Toner           | (S / N). Indica si se cobrarán o no aquellos artículos que en la familia a la que pertenece ponga TONER. Como se supone que se trata de un artículo más, el precio de coste se actualiza-<br>rá automáticamente al registrar las compras, así solo será pre-<br>ciso poner el precio de venta. Se tendrán tantos códigos de artículos como variantes existan de tipos de toner, si los pre-<br>ciso son distintos.                                                                                                    |
| Trabajo         | (S / N). Indica si se cobrarán o no aquellos artículos que en la familia a la que pertenece ponga TRABAJO. En caso de que se cobre se puede introducir el precio en el campo "IMPTRA". Se recomienda utilizar codificaciones para los tipos de avería indicando el tiempo estimado de facturación en el campo de "unidades x articulo", en el campo "unidad de medida" pondremos una "C" y en precio de venta el precio de la hora. Recordar poner el precio de coste. También se puede poner únicamente el precio total estimado de la reparación, sin especificar tiempo.                                                                                                    |
|                 | Página 30 Quituin                                                                                                    |

......

| Joniwin<br>GO   |                                                                                                    |
|-----------------|----------------------------------------------------------------------------------------------------|
|                 | Por ejemplo:<br>Código reparación-01<br>Descripción Sustitución de rodillo<br>Familia TRABAJO<br>Precio 3000 Unidad de medida C<br>Unidad x articulo 0.5<br>Precio PMP 2000                                                                                                    |
| Imptra          | Este campo se utilizará para asignar un precio especial por trabajo en lugar del habitual de la ficha del artículo, siempre y cuando figure una "S" en el campo "TRABAJO".                                                                                                    |
| Desplazamientos | (S / N). Indica si se cobrarán o no aquellos artículos que en la familia a la que pertenece ponga DESPLAZ. En caso de que se cobre se puede introducir también el precio unitario en el campo "IMPDES". En registro de aviso /reparación se pondrá el tiempo o los kilómetros. Recordar poner el coste en PMP. |
| Impdes          | Este campo se utilizará para asignar un precio especial por<br>desplazamiento en lugar del habitual de la ficha del artículo,<br>siempre y cuando figure una "S" en el campo<br>"DESPLAZAMIENTOS".                                                                                                    |
| Impfijo         | (S / N). Indicará que se cobra un importe fijo, dicho importe figurará en el fichero de máquinas.                                                                                                    |
|                 |                                                                                                    |
|                 |                                                                                                    |
|                 |                                                                                                    |
|                 |                                                                                                    |
|                 |                                                                                                    |
|                 |                                                                                                    |
|                 |                                                                                                    |
|                 | Página 31 Qualuin                                                                                                    |
|                 |                                                                                                    |

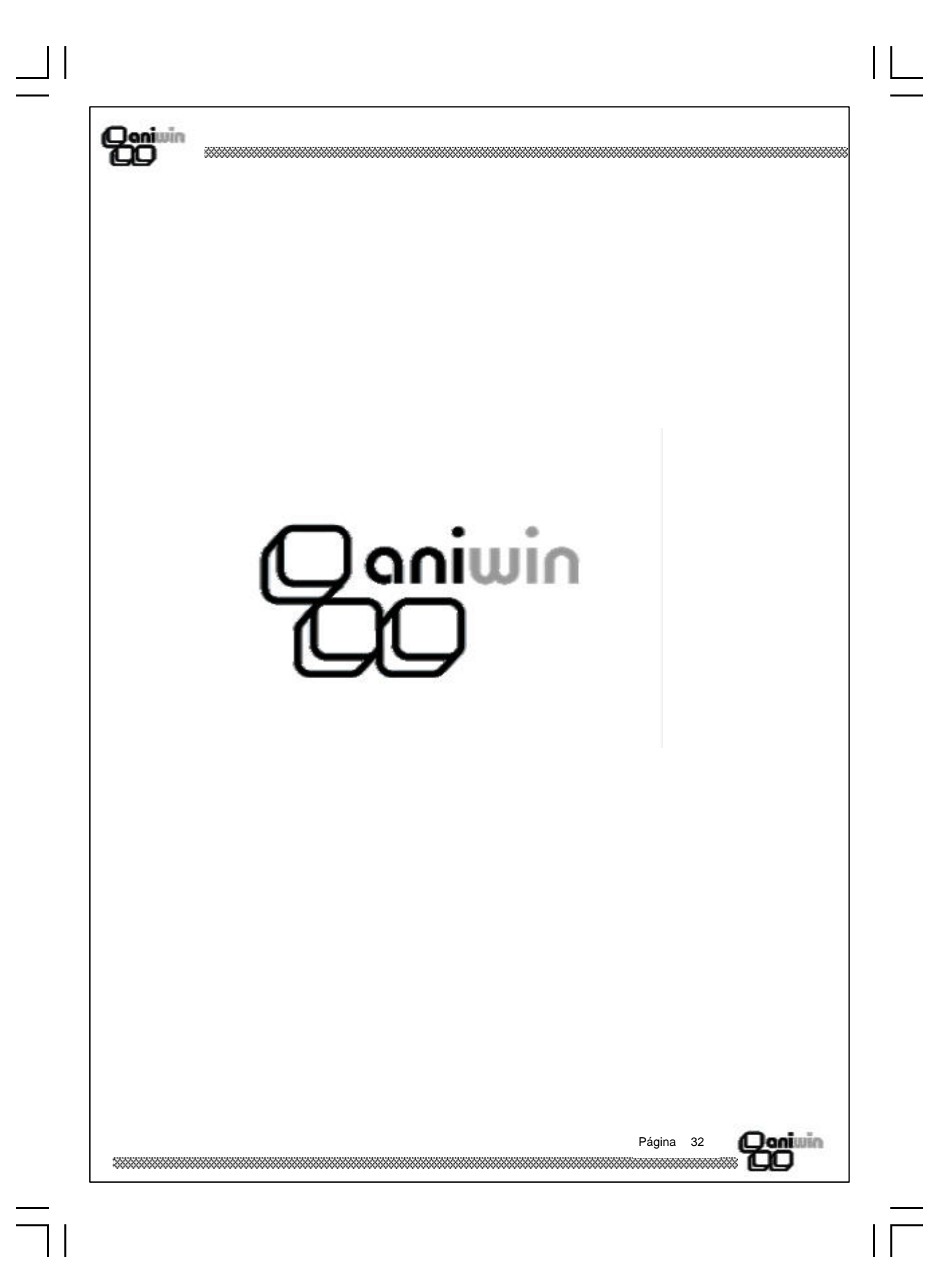

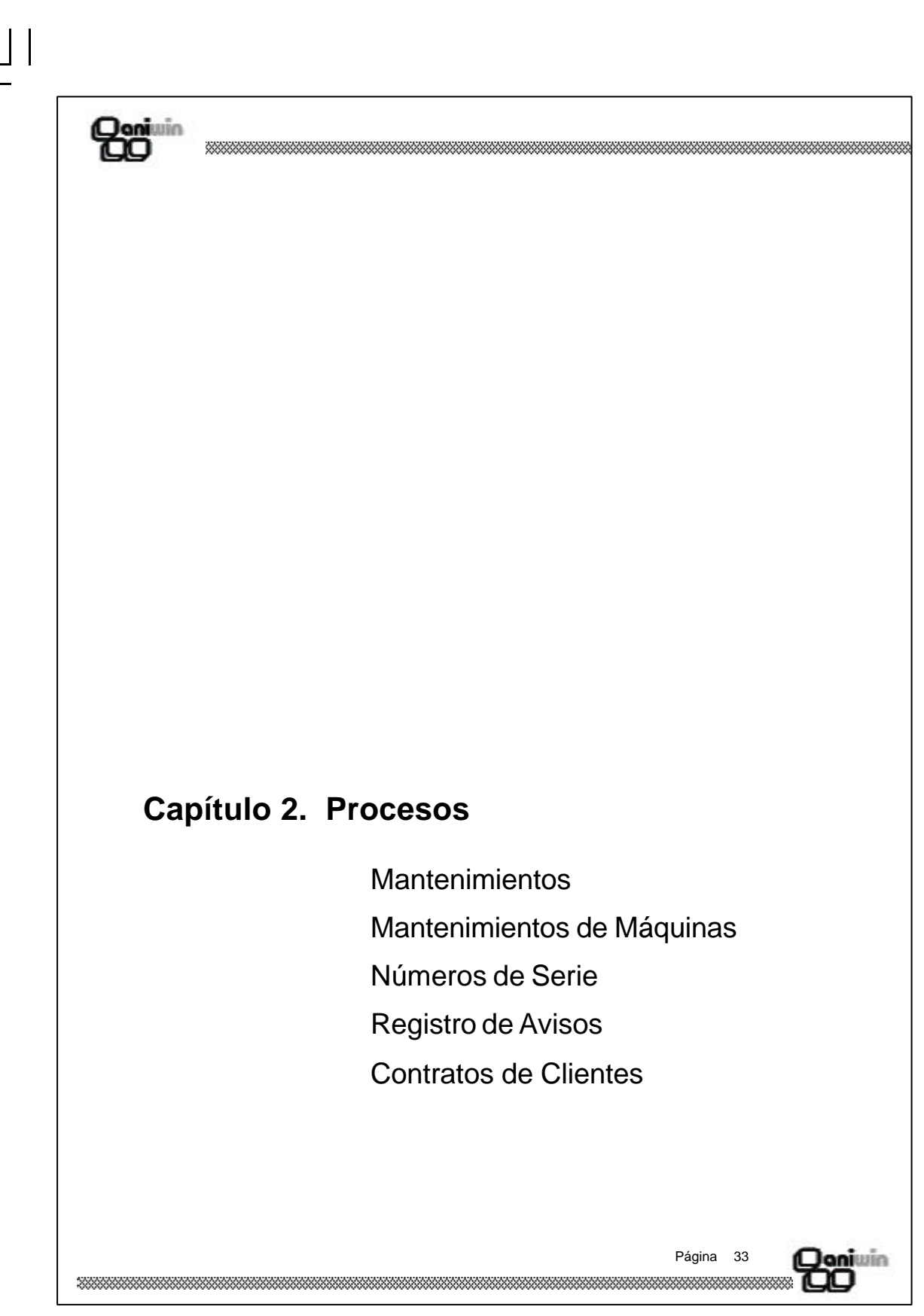

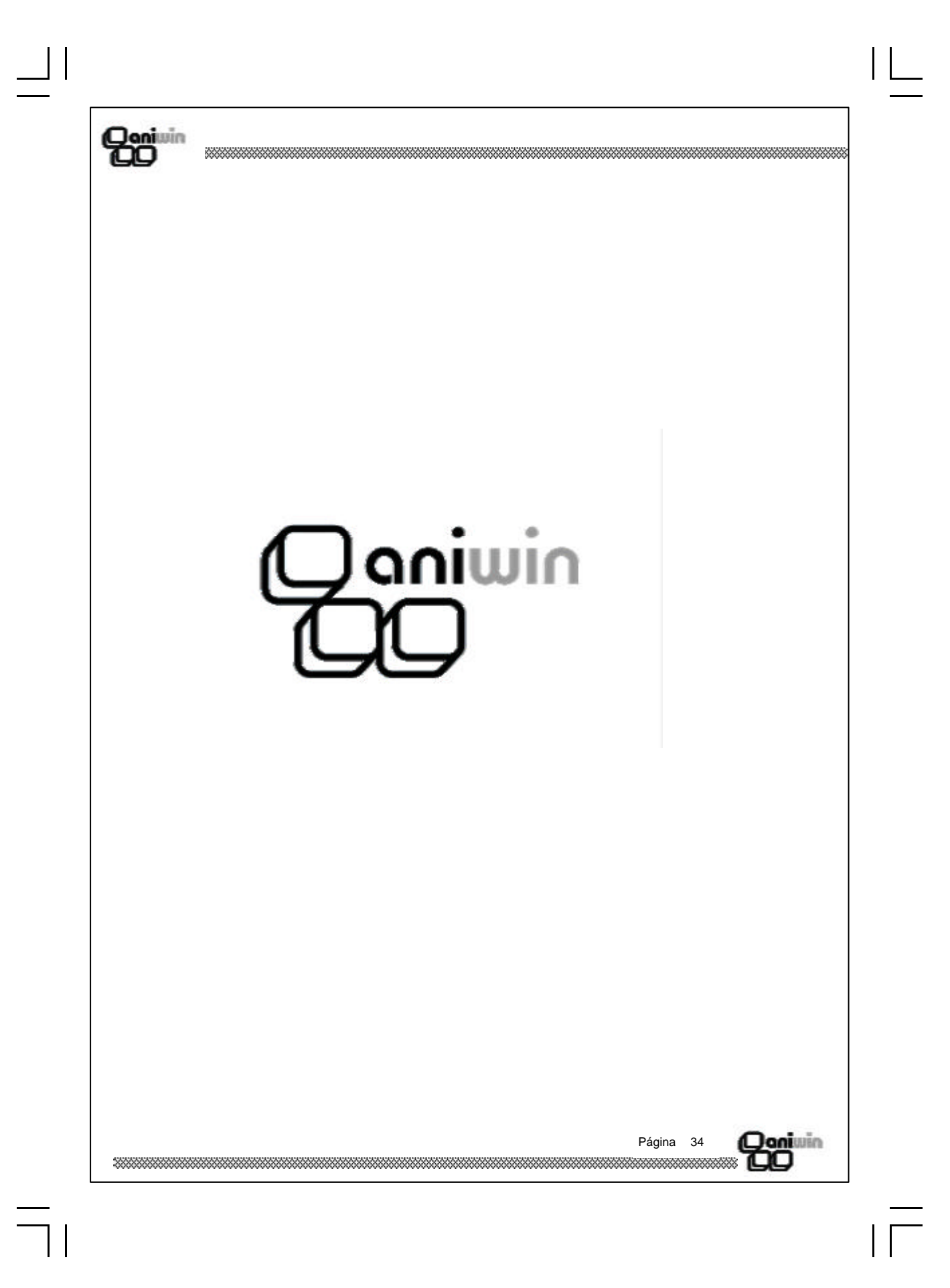

Qoniuin DO

# **Mantenimientos**

Se registrarán en este proceso los mantenimientos establecidos, con los datos necesarios para poder generar facturas automáticamente.

| FICHAS DE MANTENIMIENTOS     |                                          |
|------------------------------|------------------------------------------|
|                              | R I Fichas de Mantenimientos             |
| CODIGO:                      | Pasar datos de fichero de clientes       |
| CLIENTE:<br>DIRECCIÓN:       | F RAZÓN SOCIAL:                          |
| POBLACIÓN:<br>TELEFENNO      | PROVINCIA:                               |
| DISTRIBUIDOR:                | COMENTARIO 1:                            |
|                              |                                          |
|                              |                                          |
| FECHA:                       |                                          |
|                              | DATOS PARA FACTURACION                   |
| ARTÍCULO: F                  | DESCRIPCIÓN ARTÍCULO:                    |
| CANTIDAD: PR                 |                                          |
| TIPO FACTURACIÓN:            | PERIODICIDAD: (0=Anulado) Representante: |
| COMENTARIO1:<br>COMENTARIO2: | GASTOS:                                  |
|                              |                                          |

#### Pasos a seguir

- 1. Ejecute el comando de menú Procesos, Mantenimientos.
- 2. Haga clic sobre el icono correspondiente a la acción que desee ejecutar.

| Página | 35 | Doniwin |
|--------|----|---------|
|        |    |         |

### Qonivin CO

| Descripción de campos                                                                                                  |                                                                                                    |  |  |  |
|----------------------------------------------------------------------------------------------------|----------------------------------------------------------------------------------------------------|--|--|--|
| Nombre de Campo                                                                                                    | Descripción                                                                                                    |  |  |  |
| Código                                                                                                    | Código identificativo del mantenimiento. 15 dígitos alfanuméri-<br>cos.                                                                                                    |  |  |  |
| Cliente                                                                                                    | Código del cliente al que se va a facturar el mantenimiento.<br>Pulsando la tecla "F" se accede al fichero de mantenimientos.                                                                                                    |  |  |  |
| Razón Social<br>Dirección<br>Población<br>Provincia<br>Teléfono                                                        | Datos del cliente. Los tomará de su ficha.                                                                                                    |  |  |  |
| Clase<br>Distribuidor<br>Comentario 1<br>Comentario 2<br>Comentario 3<br>Comentario 4<br>Usuario<br>Situación<br>Fecha | Campos para información diversa.<br>Datos informativos. No tienen repercusión alguna.                                                                                                    |  |  |  |
| Fecha inicio<br>Fecha fin                                                                                              | Fecha de inicio del mantenimiento.<br>Fecha de finalización del contrato.                                                                                                    |  |  |  |
| Datos para facturación                                                                                                 |                                                                                                    |  |  |  |
| Artículo                                                                                                    | No es preciso introducirlo salvo que deseemos que el precio lo tome de la ficha del artículo en lugar de ésta ficha. Pulse la tecla "F" para acceder al fichero de artículos.                                                                                                    |  |  |  |
| Descripción                                                                                                    | Descripción del artículo en ficha.                                                                                                    |  |  |  |
| Cantidad                                                                                                    | Cantidad que se factura, normalmente suele ser 1.                                                                                                    |  |  |  |
| Precio                                                                                                    | Precio que se pasará a la factura.                                                                                                    |  |  |  |
| Tipo de Iva                                                                                                    | Lo tomará del fichero de datos generales.                                                                                                    |  |  |  |
| Moneda                                                                                                    | Ptas. o Euros                                                                                                    |  |  |  |
| Tipo facturación                                                                                                    | Servirá como marca de contrato para su posterior facturación.<br>Por ejemplo podríamos marcar "M" para los contratos que se<br>facturen mensualmente, "S" semestralmente, "A" anualmente ó<br>bien para diferenciar los contratos de software de los de hard-<br>ware ó para agrupar los contratos de una provincia concreta, |  |  |  |
| ***************************************                                                                                | Página 36 Qoniuin                                                                                                    |  |  |  |

| Quininin<br>CO                                                                                                    |                                                                                                    |  |  |  |  |
|----------------------------------------------------------------------------------------------------|----------------------------------------------------------------------------------------------------|--|--|--|--|
| Periodicidad                                                                                                    | Marcar el periodo que cubre el mantenimiento. Si el número está comprendido entre 1 y 24 lo entenderá como meses y si, por el contrario, es mayor que 24 lo entenderá como días.                                                                                                    |  |  |  |  |
| Representante                                                                                                    | Se empleará a efectos de comisiones.                                                                                                    |  |  |  |  |
| Comentarios                                                                                                    | Lo introducido en estas líneas pasará a la factura como comen-<br>tarios de ésta.                                                                                                    |  |  |  |  |
| facturar Factu                                                                                                    | uración de Contratos de Mantenimientos                                                                                                    |  |  |  |  |
| A través de este proceso<br>nados por código de cli<br>factura con todos los m<br>mantenimientos cuya fec                                  | o se generarán las facturas en base a los mantenimientos seleccio-<br>ente, con posibilidad de agrupar documentos (realiza una única<br>antenimientos que tenga un cliente). Sólo se facturarán aquellos<br>cha de mantenimiento se considere caducada.                                                                                                    |  |  |  |  |
| Permite seleccionar por 2<br>to. El campo "caducidad<br>miento que ya ha sido fa<br>rior a la del fin del cont<br>mantenimiento en la fact | Permite seleccionar por ZONA de cliente, CODIGO de mantenimiento y por TIPO de contra-<br>to. El campo "caducidad inferior a" sirve para evitar que se facture de nuevo un manteni-<br>miento que ya ha sido facturado, ya que se comprueba que la fecha aquí puesta sea supe-<br>rior a la del fin del contrato. Igualmente permite incluir (de forma opcional) las fecha de<br>mantenimiento en la factura que se genere. |  |  |  |  |
| Al generar las facturas e<br>ficha de mantenimientos<br>contrato.                                                                          | Al generar las facturas en base a los mantenimientos seleccionados, se actualizarán (en la ficha de mantenimientos) los ingresos acumulados, las fechas de inicio y finalización del contrato.                                                                                                    |  |  |  |  |
| Los datos para realizar la                                                                                                    | a factura los tomará de la ficha del cliente.                                                                                                    |  |  |  |  |
|                                                                                                    |                                                                                                    |  |  |  |  |
|                                                                                                    |                                                                                                    |  |  |  |  |
|                                                                                                    |                                                                                                    |  |  |  |  |
|                                                                                                    |                                                                                                    |  |  |  |  |
|                                                                                                    |                                                                                                    |  |  |  |  |
|                                                                                                    |                                                                                                    |  |  |  |  |
| ******                                                                                                    | Página 37 Qoniuin                                                                                                    |  |  |  |  |
|                                                                                                    | Second #565                                                                                                    |  |  |  |  |

 $| \square$ 

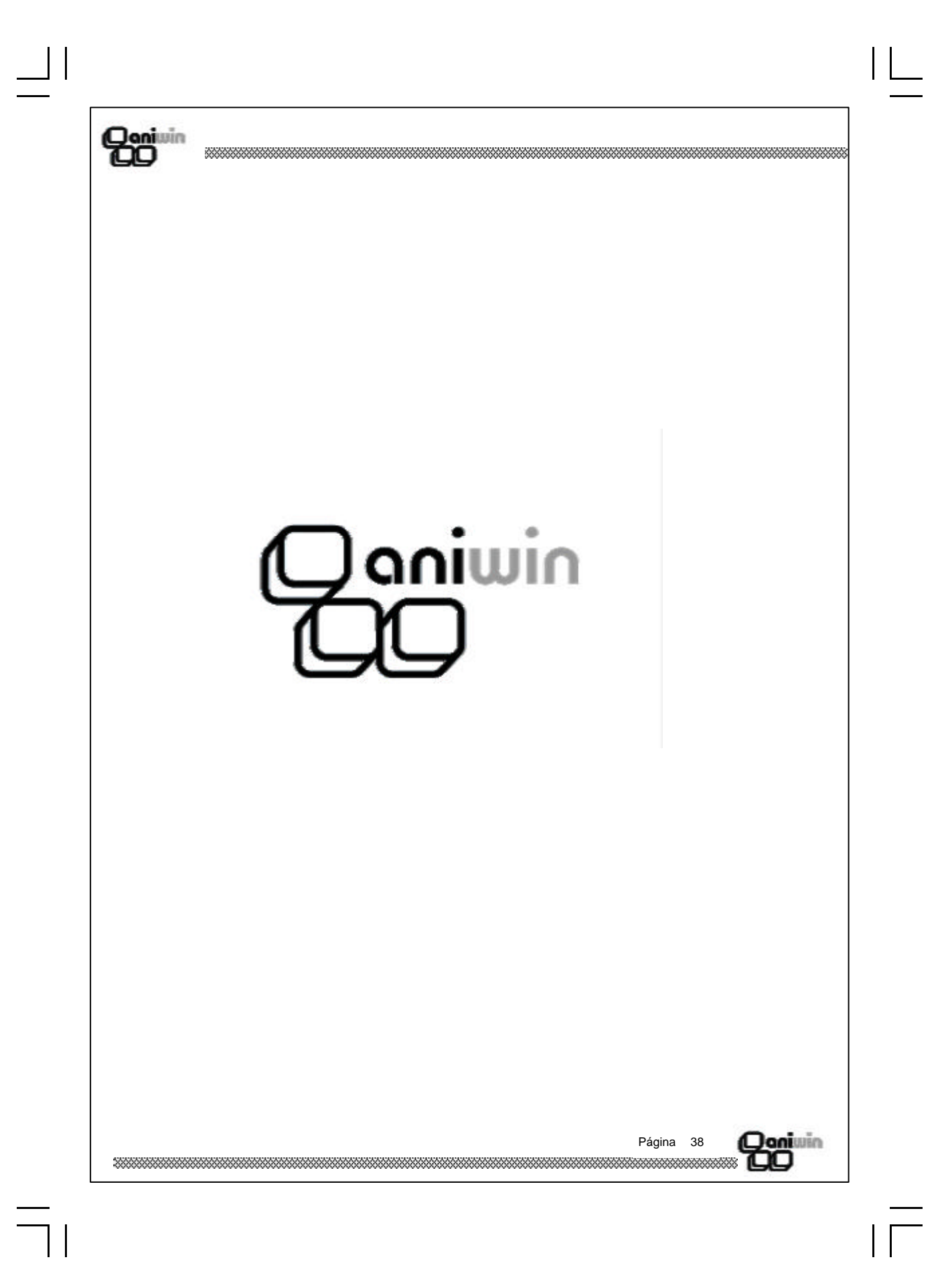

| - |      | -   |
|---|------|-----|
| 1 | Inn  | 090 |
| 7 | 201  |     |
|   | J, U |     |

### Mantenimiento de Máquinas

Se introducirán todas las máquinas objeto de mantenimiento.

Este proceso podrá estar relacionado con el módulo de facturación, de tal forma que si al dar de alta un artículo nuevo le indicamos "S" en el campo "Utiliza nros. de serie", tanto al comprar como al vender éste artículos nos aparecerá una pantalla en la que indicaremos el nro. de serie del producto, el tipo de máquina y la garantía de la misma. Esos datos pasarán, como histórico, al fichero de mantenimiento de máquinas.

Ver ayuda de Facturación / Almacén, Imputación de nros. de serie.

| MAQUINAS/NROS. DE SERIE           |                      |
|-----------------------------------|----------------------|
| AÑADR                             | os.Serie             |
| Nro.de Serie:                     | Zona:                |
| Modelo:                           | Dirección:           |
| Representante                     | Población:           |
| F Cliente:                        | Provincia:           |
| Razón Social:                     | Horario:             |
| Tipo de Máquina:                  | Fecha Revisión:      |
| Proveedor:                        | Serie mágina;        |
| Nombre Provee.:                   | Técnico:             |
| N.Doc.Compra:                     |                      |
| Fecha Compra:                     | Fecha Ult.Fac.:      |
| Fecha Venta:                      | Nro. de Avisos:      |
| Serie Doc.Venta:                  | Fecha Ult.Aviso:     |
| N.Doc.Venta:                      | Ingresos:            |
| <u>Garantia:</u>                  | Dbservación(Fact):   |
| Observación:                      | Libre:               |
| Fecha Instalación:                | Cod. Artículo(Fac.): |
| Tipo Contrato:                    |                      |
| Situacion(M/N)                    |                      |
| Fecha Inicio mant                 |                      |
| Pecha Fin manti                   |                      |
| <u>pros / meses r enoutoudau.</u> |                      |
|                                   |                      |

#### Pasos a seguir

- 1. Ejecute el comando de menú Procesos, Mantenimiento de máquinas.
- 2. Haga clic sobre el icono correspondiente a la acción que desee ejecutar.

Página 39

(Qaniwin

### Qonivin CO

#### Descripción de campos Nombre de Campo Descripción Nro. de serie Nro. de serie de la máquina. Modelo Modelo de la máquina. Representante Código del representante que ha realizado la venta de la máquina. Cliente Código del cliente objeto de la facturación. Pulse "F" para acceder al fichero de clientes. Este dato podrá venir dado, si se ha utilizado el proceso de "Nros. de serie" al realizar albaranes o facturas de cliente. Razón social Razón social del cliente. Tipo de máquina. Tipo de máquina Proveedor Código del proveedor al que se le ha comprado esta máquina. Pulse "F" para acceder al fichero de proveedores. Este podrá venir dado, si se ha utilizado el proceso de "Nros. de serie" al registrar albaranes o facturas de proveedor. Nombre proveedor Razón social del proveedor. N. doc.compra Número de la factura de compra. Fecha de compra Fecha de compra de la máquina. Fecha de venta Fecha de venta de la máquina. N. doc. venta Número de la factura de venta. Garantía Periodo de garantía de la máquina. Observación Comentarios varios. Fecha instalación Fecha de instalación. Tipo de contrato Tipo de contrato. Deberá hacer referencia a alguno de los introducidos en el fichero de tipos de contrato. Situación Indicar "M" si la máquina posee mantenimiento ó "N" si no lo posee. Fecha inicio mant. Fecha de inicio del contrato de mantenimiento. Se actualizará al facturar los mantenimientos, sustituyendo ésta por la de fin de mantenimiento. Doniwin Página 40

| Fecha fin mant.                     | Fecha de caducidad del mantenimiento. Se actualizará al factu                                                                                                    |
|-------------------------------------|----------------------------------------------------------------------------------------------------|
|                                     | rar los mantenimientos aumentando ésta con relación a la periodicidad establecida en el campo "días /meses periodicidad".                                                                                                    |
| Días / meses period.                | Se indicarán los meses de periodicidad (1-24) o bien los día<br>por los que se establece el contrato (deberá ser mayor de 24<br>Si se indica 0 no lo considerará para facturar.                                                                                            |
| Importe fijo                        | Importe del mantenimiento, en caso de ser fijo.                                                                                                    |
| Zona                                | Este campo servirá para seleccionar las máquinas por zona e algunos informes.                                                                                                    |
| Dirección<br>Población<br>Provincia | Serán datos de ubicación de la máquina.<br>No tiene que ser la misma del cliente                                                                                                    |
| Horario                             | En el campo horario se indicará el horario dispuesto para la repara reparaciones o visitas para dicha máquina.                                                                                                    |
| Fecha revisión<br>Serie máquina     | Indicar el número de serie de la máquina                                                                                                    |
| Técnico                             | Código del técnico habitual asignado.                                                                                                    |
| Fecha última fac.                   | Se actualiza automáticamente en base a los avisos registrado<br>y las facturas generadas.                                                                                                    |
| Nro. de avisos                      | Se aumentará en 1 por cada aviso realizado.                                                                                                    |
| Fecha último aviso                  | Indicará la fecha del último aviso.                                                                                                    |
| Ingresos                            | Se acumularán los importes facturados correspondientes a l<br>máquina.                                                                                                    |
| Observ.(factura)                    | Pasará a la factura como una línea de comentarios.                                                                                                    |
| Cod.artículo                        | Si se introduce en este campo un código de artículo, lo pasar<br>a la factura proponiendo el precio que figure en la ficha de<br>artículo, en caso de que el importe fijo en la máquina esté<br>cero. También servirá para proponer el tipo de iva y el preci<br>de coste. |

| [ ]

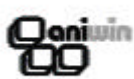

#### Segunda pantalla sobre fotocopiadoras

Cuando la máquina que se introduce es una fotocopiadora se podrán tener en cuenta los datos siguientes:

| Copias bloqueadas                      | Número de copias realizadas en la máquina antes de iniciar el mantenimiento.                                                                |
|----------------------------------------|----------------------------------------------------------------------------------------------------|
| Toner , Revelador<br>Fusor, Tambor     | Datos informativos                                                                                                    |
| Precio x copia<br>Precio x copia color | Se utilizará para facturación por copias y para proponerlo<br>en el registro de avisos si se introducen artículos de la familia<br>"copias" |
| Cantidad kit toner                     | Número de botes de toner por kit.                                                                                                    |
| Precio x kit                           | Propondrá este precio cuando se introduzca, en el registro de avisos, un artículo de la familia "toner".                                    |

#### Datos para facturación por copias

Si desea facturar automáticamente las copias realizadas en la fotocopiadora deberá figurar en el campo "contador actual" un número mayor que 0. Se realizará el siguiente cálculo:

Copia a facturar = contador actual-contador anterior-copias gratis.

Se generarán líneas de facturas indicado el número del contador anterior y del inicial, así como otra línea en el que indicará el número de las copias a facturar con precio por copia.

#### Datos acumulados

Estos campos se actualizarán automáticamente en base a los registros de avisos, según las familias de los artículos facturados. Los importes se considera a precio de coste.

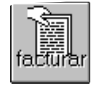

#### Facturación de Contratos de Mantenimientos de Máquinas

A través de este proceso se generarán las facturas en base a los mantenimientos seleccionados por código de cliente, con posibilidad de agrupar documentos (realiza una única factura con todos los mantenimientos que tenga un cliente). Solo se facturarán aquellos mantenimientos cuya situación sea "N" y la fecha de mantenimiento se considere caducada. Facturará considerando los importes del mantenimiento y de las copias realizadas (en caso de que existan)

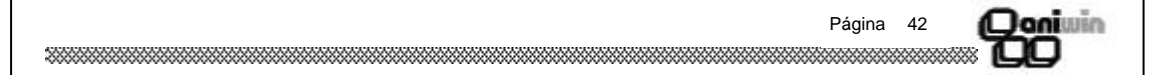

# Quiuin

Permite seleccionar por ZONA de cliente, por CODIGO de máquina y por TIPO de contrato. El campo "caducidad inferior a ..." sirve para evitar que se facture de nuevo un mantenimiento que ya ha sido facturado, ya que se comprueba que la fecha aquí puesta sea superior a la del fin del contrato. Igualmente permite incluir (de forma opcional) las fecha de mantenimiento en la factura que se genere.

Al generar las facturas en base a los mantenimientos seleccionados, se actualizarán (en la ficha de mantenimientos) los ingresos acumulados, las fechas de inicio y finalización del contrato.

Los datos para realizar la factura los tomará de la ficha del cliente.

Página 43

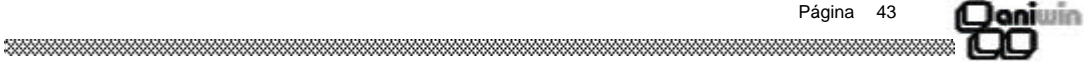

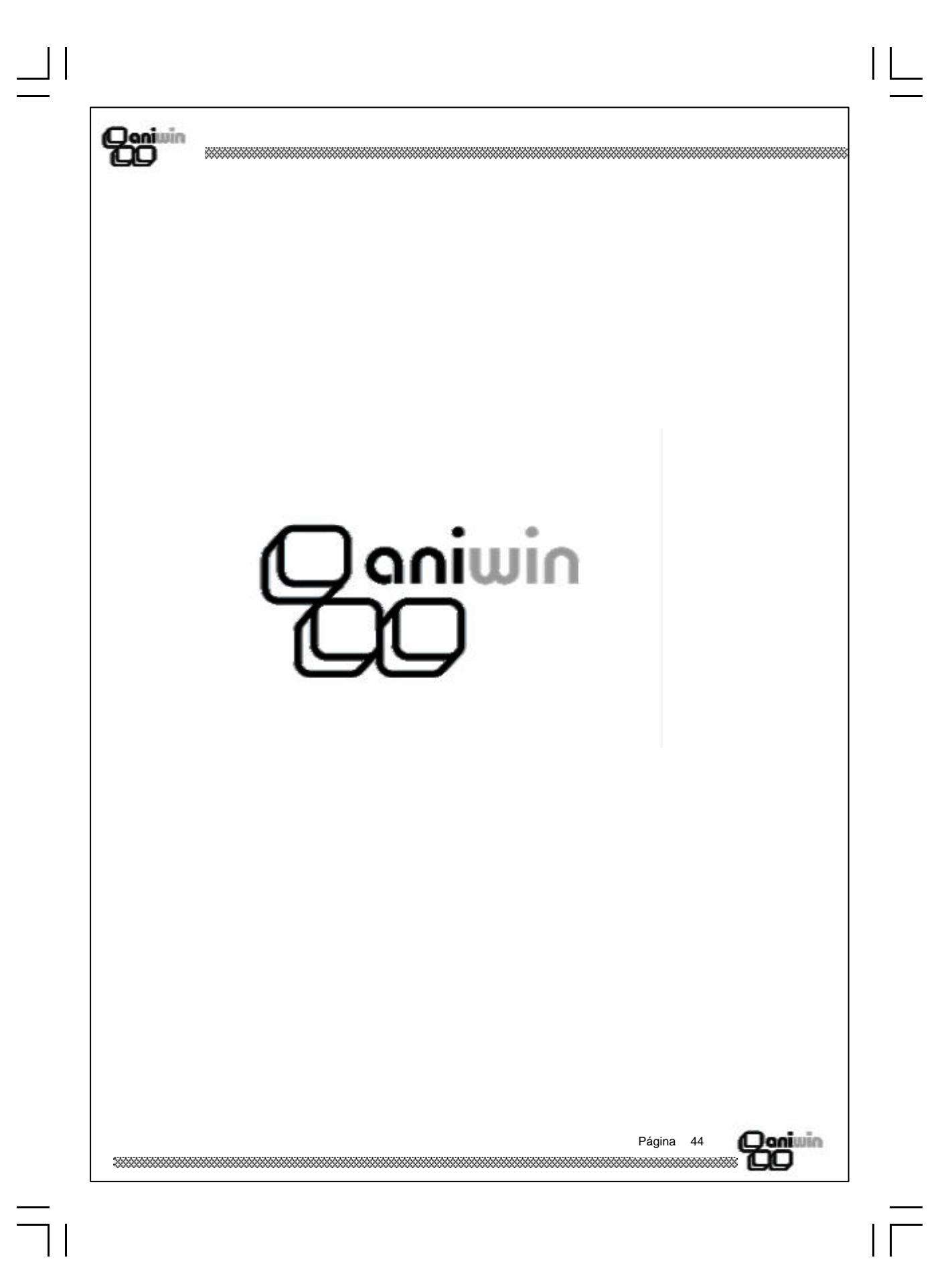

### Qoniwin DO

## Números de Serie

Este proceso facilitará la localización y visualización de las máquinas por diversos conceptos.

Esta pantalla le permite consultar y localizar números de serie de aparatos comprados o vendidos y que previamente hayan sido registrados mediante la pantalla *mantenimiento de máquinas*. Es útil cuando quiera localizar un número de serie y obtener información. No es una pantalla de entrada de datos, su utilidad está en la consulta.

Mediante el control de números de serie usted podrá asignar individualmente un número de serie a los artículos que compre o que venda. Piense que se puede controlar números de serie de, por ejemplo, aparatos de televisión, de teléfono, faxes, etc o cualquiera que sea susceptible de ser controlado por el citado número. A partir del momento que introduzca números de serie podrá tener acceso a información sobre a quién compró el artículo o a quién se le vendió, en qué documento y en qué fecha.

En la pantalla de imputación de números de serie se podrá detallar los números de serie de los artículos que entran o salen.

Recuerde que esta pantalla recoge los datos introducidos en las imputaciones de números de serie, aún así, puede introducir números de serie que no fueran registrados en su momento.

| Niro, de Serie | -            | Cod Proveedor     | •       |        |                | Ing.  | 198 7      |  |
|----------------|--------------|-------------------|---------|--------|----------------|-------|------------|--|
| Modelo         | •            | R.Social Proveedo | -       |        |                | 44    |            |  |
| Тро:           | •            | Cod. Cliente:     | •       |        | Nro registros: | -     | 1 de       |  |
| Garantia       | •            | R.Social Cliente: | •       |        |                | 14    | <b>N</b>   |  |
|                | NRO DE SERIE | MODELO            | TIPO-M  | GARANT | A Cod Prov     | eedar | Nombre 1 # |  |
| 1/32           |              |                   | 1010010 |        |                |       |            |  |
| 2              |              |                   |         |        |                |       | *          |  |
| 3              |              |                   |         |        |                |       |            |  |
| 4              |              |                   |         |        | _              |       |            |  |
| 5              |              |                   |         |        | _              | _     |            |  |
| 8              |              |                   |         | -      | _              |       |            |  |
| 4              |              |                   |         |        |                |       | 1          |  |
| 2              |              |                   |         |        | _              |       |            |  |
| 102            |              |                   |         |        |                |       |            |  |
| 11             |              |                   |         | -      |                | -     | 1          |  |
| 12             |              |                   |         | -      |                |       |            |  |
| 13             |              |                   |         |        |                |       |            |  |
| 14             |              |                   |         |        |                |       |            |  |
| 15             |              |                   |         |        |                |       |            |  |
| 18             |              |                   |         |        |                |       |            |  |
| 12             |              |                   |         |        |                |       |            |  |
| 18             |              |                   |         |        |                |       |            |  |
| 19             |              |                   |         |        |                |       | W.         |  |
| 20             |              |                   |         | -      |                |       |            |  |
| 9              |              | 6                 |         |        |                | _     | •          |  |
|                |              |                   |         |        |                |       |            |  |
|                |              |                   |         |        |                |       |            |  |
|                |              |                   |         |        |                |       |            |  |
|                |              |                   |         |        |                |       |            |  |
|                |              |                   |         |        |                |       |            |  |

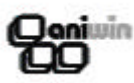

La pantalla está diseñada para localizar por distintos criterios uno o varios números de serie.

#### Pasos a seguir :

1. Ejecute el comando menú Procesos, Números de Serie.

#### **Funcionamiento**

Mediante los ción que se actiŲ

campos de la cabecera puede configurar una selecvará pulsando el icono.

Esta selección presentará los datos del ficheros que cumplan todos los requisitos de la selección. Puede buscar por: Nro. de serie, modelo, tipo de máquina, garantía, código de proveedor, razón social, código de cliente y razón social del cliente.

El asterisco actúa como comodín en la búsqueda.

Ejemplos de selección: Respete siempre el asterisco de los campos que quiera ignorar en la selección.

Selección:

Ver todos los aparatos

Ver todos los aparatos con nro serie que comience por XAB-

Ver todos los aparatos con nro serie que tenga una Z en el tercer con \*) Dígito.

Ver todos los aparatos comprados al proveedor P55

Ver todos los aparatos vendidos al cliente C33 del modelo EXTRA

Contenido:

Todos los campos con \* (asterisco)

XAB-\* (en nro. de serie) (los demás demás con \*)

??Z\* (en nro. de serie) (los demás

P55 (en código proveedor) (los demás con \*)

C33 (en código de cliente) EXTRA (en modelo) (los demás con \*)

Página 46

ONIUUEN

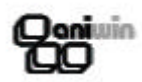

### Descripción de campos

| Nombre de Campo  | Descripción                                                                                                    |
|------------------|----------------------------------------------------------------------------------------------------|
| Número de Serie  | Campo de selección. Actúa sobre el número de serie. Recuer-<br>de el uso de * y ? para filtrar la selección.             |
| Modelo           | Campo de selección .Actúa sobre el modelo. Recuerde el uso de * y ? para filtrar la selección.                           |
| Тіро             | Campo de selección. Actúa sobre el tipo de máquina. Recuerde<br>el uso de * y ? para filtrar la selección.               |
| Garantía         | Campo de selección. Actúa sobre el campo garantía. Recuerde el uso de * y ? para filtrar la selección.                   |
| Código Proveedor | Campo de selección. Actúa sobre el campo código de provee-<br>dor. Recuerde el uso de * y ? para filtrar la selección.   |
| Razón Social     | Campo de selección. Actúa sobre el campo razón social del proveedor. Recuerde el uso de * y ? para filtrar la selección. |
| Código Cliente   | Campo de selección. Actúa sobre el campo código de cliente .<br>Recuerde el uso de * y ? para filtrar la selección.      |
| Razón Social     | Campo de selección. Actúa sobre el campo razón social del cliente. Recuerde el uso de * y ? para filtrar la selección.   |
| Nro. registros   | Campo informativo. Informa del número de registros encontra-<br>dos en la selección.                                     |

#### Descripción de Iconos

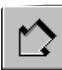

ų

Activa la selección y busca según lo indicado.

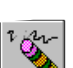

Inserta una línea.

Borra una línea. Esto dará de baja definitivamente el registro del número de serie.

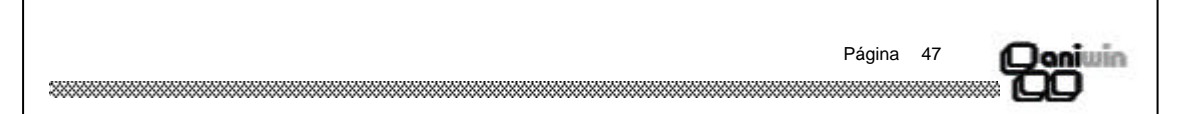

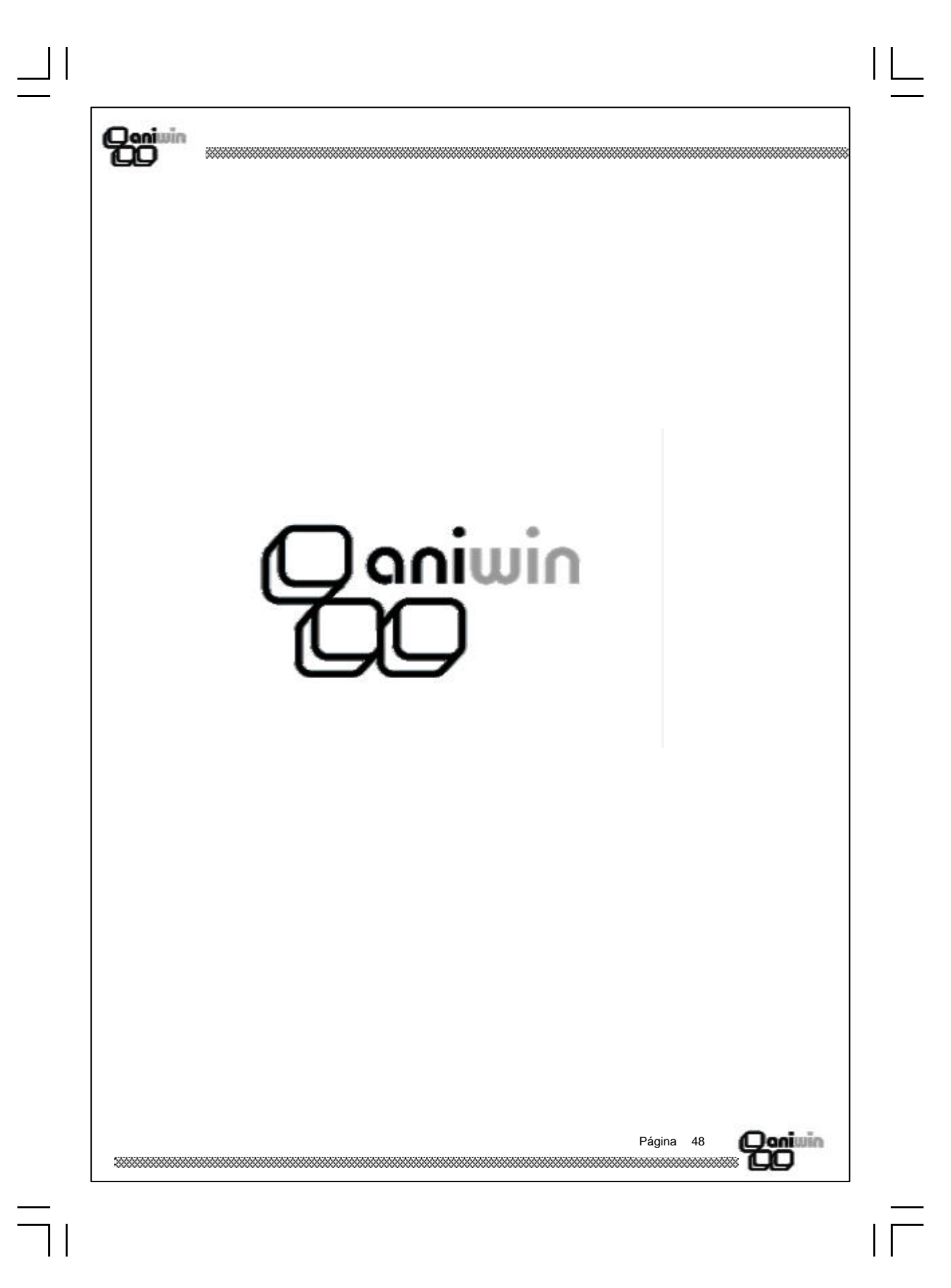

Qoniuin DO

# Registro de Avisos

Se registrarán, a través de este proceso, todos los avisos recibidos por los clientes para revisar las máquinas.

Estos avisos se pueden tratar como albaranes para ser facturados a clientes, en el caso de que los conceptos registrados en el mismo sean facturables.

|     |                                           |                             |                                                      |                                    | 3.4                           |                    | 4 🚡                          |    |
|-----|-------------------------------------------|-----------------------------|------------------------------------------------------|------------------------------------|-------------------------------|--------------------|------------------------------|----|
|     |                                           |                             | H AVISOS                                             | Image: Situación Cliente           |                               | Salida             | nors facturar<br>Nros. Serie |    |
|     | Código Cliente:                           | Fecha: F.P.                 | ago: Dirección:                                      |                                    |                               |                    |                              |    |
|     | Tipo Tipo<br>(S/E): Comis.:               | Cód. Repres.:               | <u>Provincia:</u><br><u>C.I.F.:</u>                  |                                    | □ Recargo                     | cod. postal:       | <u>Cta. Contable:</u>        |    |
|     | Fecha Prev.: Tipe                         | <u>Contrato</u> Fecha S     | Cód.máquina:<br>Dirección Averia<br>Población Averia |                                    | <u>tfno:</u>                  | borario:           |                              |    |
|     | Observación:                              | Cód.Técnico:                |                                                      | 1                                  |                               | <u>Hordho.</u>     |                              |    |
|     |                                           |                             | Averia:                                              |                                    |                               |                    |                              |    |
|     |                                           | F <mark>ALM</mark> F        | DESCRIPCION                                          | CANTIDAD                           | P.COSTE                       | %Marq F            | RECIO %                      |    |
|     | 2<br>3                                    |                             |                                                      |                                    |                               |                    |                              |    |
|     | <u>5</u>                                  |                             |                                                      |                                    |                               |                    |                              |    |
|     | Referencia:                               | Dto.Gral.                   | Dto.p.p.                                             | Situación: E. a                    | a cta.:                       |                    |                              |    |
|     |                                           |                             |                                                      |                                    |                               |                    |                              |    |
|     |                                           | -                           |                                                      |                                    |                               |                    |                              |    |
|     |                                           | _                           |                                                      |                                    |                               |                    |                              |    |
|     |                                           |                             |                                                      |                                    |                               |                    |                              |    |
| Pas | sos a seguir                              |                             |                                                      |                                    |                               |                    |                              |    |
| Pas | sos a seguir<br>1. Ejecute                | el comando                  | de menú <b>Proc</b>                                  | esos, Regi                         | stro de .                     | Avisos.            |                              |    |
| Pas | sos a seguir<br>1. Ejecute<br>2. Haga cli | el comando<br>c sobre el ic | de menú <b>Proc</b><br>cono correspond               | <b>esos, Regi</b><br>liente a la a | <b>stro de</b> a              | Avisos.<br>e desec | e ejecuta                    | r. |
| Pas | sos a seguir<br>1. Ejecute<br>2. Haga cli | el comando<br>c sobre el ic | de menú <b>Proc</b><br>cono corresponc               | <b>esos, Regi</b><br>liente a la a | <b>stro de</b> .<br>Icción qu | Avisos.<br>e desee | e ejecuta                    | r. |
| Pas | sos a seguir<br>1. Ejecute<br>2. Haga cli | el comando<br>c sobre el ic | de menú <b>Proc</b><br>cono corresponc               | esos, Regi<br>liente a la a        | stro de la                    | Avisos.<br>e desee | e ejecuta                    | r. |
| Pas | sos a seguir<br>1. Ejecute<br>2. Haga cli | el comando<br>c sobre el ic | de menú <b>Proc</b><br>cono corresponc               | esos, Regi<br>liente a la a        | i <b>stro de</b> a            | Avisos.<br>e desec | e ejecuta                    | r. |
| Pas | sos a seguir<br>1. Ejecute<br>2. Haga cli | el comando<br>c sobre el ic | de menú <b>Proc</b><br>cono corresponc               | esos, Regi<br>liente a la a        | <b>stro de</b> a              | Avisos.<br>e desec | e ejecuta                    | r. |

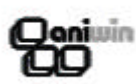

#### **Funcionamiento**

1º Fase -- Una vez seleccionado el cliente, bastará con poner "?" en el campo "máquina" para visualizar las máquinas de dicho cliente. Si se desconoce el código de la máquina podremos introducir cualquier carácter en este campo seguido de "?" y así se nos mostrarán todas aquellas máquinas a partir del código introducido. Se puede acceder al fichero de máquinas haciendo click con el botón derecho del ratón el el campo "código máquina".

Seguidamente pasaremos a introducir la descripción de la avería. Se podrá acceder a la tabla de averías para seleccionar una (pulsar el botón "Desc. avería") o bien introducir manualmente dicha descripción.

Pulse la tecla "FIN" para grabar el aviso. Se dá por terminada la primera fase del mismo y puede imprimirlo si lo desea.

2ª Fase .- Se registrará cuando el técnico termine su trabajo. Buscaremos el número de aviso y lo modificaremos, añadiendo al mismo los diferente conceptos de trabajo y de material empleado. El precio que proponga puede que sea cero si así está establecido en el tipo de contrato.

Una vez introducidas las líneas pulsando el tabulador pasaría a introducir la fecha de servicio y posteriormente el código del técnico y las observaciones pertinentes.

Pulse "FIN" para dar por concluido el aviso y quedará listo para ser facturado (es necesario que tenga cumplimentada la fecha de servicio).

Segunda pantalla .- Podremos opción de registrar los contadores de copias para que en el caso de tratarse de una máquina fotocopiadora se pueda realizar la facturación por copias, ya que se actualizarán dichos datos en la máquina al grabar el aviso. También servirán estos datos en caso de que la facturación de las copias se realice mediante el mismo registro de aviso indicando en las líneas el concepto de "COPIA".

#### **Accesos Directos**

Haga clic sobre estos botones para acceder directamente a los ficheros.

Código cliente, Formas de Pago, Código Técnico, Salida nros. de serie, Código de máquina, Descripción de averías.

#### Descripción de campos

| Nombre de Campo          | Descripción                                                                                                    |
|--------------------------|----------------------------------------------------------------------------------------------------|
| Situación de cliente     | Podremos visualizar toda la información sobre el último aviso del cliente y sobre la cartera de cobros pendientes. |
| Salida de nros. de serie | Realizar la salida del número de serie correspondiente al mate-<br>rial que vayamos a sacar.                       |
| ******                   | Página 50                                                                                                    |

| Qeniuin                                                                                                    |                                                               |
|----------------------------------------------------------------------------------------------------|---------------------------------------------------------------|
| Serie / nro.                                                                                                    | Serie y numero de aviso.                                      |
| Código de cliente                                                                                                    | Código del cliente objeto del aviso.                          |
| Fecha                                                                                                    | Fecha del aviso.                                              |
| F.Pago                                                                                                    | Forma de pago.                                                |
| Tipo (S/E)                                                                                                    | Tipo de operación. "S" sujeta a iva; "E" exenta de iva.       |
| Tipo comisión                                                                                                    | Tipo de comisión del representante.                           |
| Cod. representante                                                                                                    | Código del representante.                                     |
| Fecha prevista                                                                                                    | Indicar el día que se acuerda con el cliente para visitarle.  |
| Tipo contrato                                                                                                    | Código del tipo de contrato que se aplica para este cliente.1 |
| Fecha servicio                                                                                                    |                                                               |
| Observación                                                                                                    | Comentarios varios                                            |
| Cod. tecnico                                                                                                    | Código del técnico que se ocupará del aviso.                  |
| Razón social<br>Dirección<br>Población<br>Provincia<br>CIF.<br>Recargo<br>Cód. postal<br>Cta.contable<br>Cód.máquina<br>Tfno.<br>Dirección avería | Campos para información diversa.                              |
| Horario                                                                                                    |                                                               |
| Descripción avería                                                                                                    | Comentario para detallar la avería.                           |
| Código de artículo<br>Almacén<br>Descripción<br>Cantidad<br>Precio Coste                                                                          | Introducir los códigos de los artículos empleados en el       |
| % Margen<br>Precio<br>% Dto.<br>Total<br>Margen                                                                                                   | aviso para su posterior facturación                           |
| ****                                                                                                    | Página 51                                                     |
| ***************************************                                                                                                    |                                                               |

 $| \square$ 

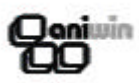

| Referencia<br>% Dto. Gral.<br>% Dto. pronto pago |                                                                                                    |
|--------------------------------------------------|----------------------------------------------------------------------------------------------------|
| Situación                                        | Indicará la situación del aviso "P" pendiente, "F" facturado.                                                                                                    |
|                                                  |                                                                                                    |
| Datos de la segunda pan                          | talla (para control de fotocopiadoras)                                                                                                    |
| Copias anteriores                                | Al realizar el primer aviso de una máquina presentará 0, poste-<br>riormente presentará el número de copias que la máquina tie-<br>ne hasta el aviso que estamos registrando. |
| Copias actual                                    | Introducir el número de copias que tiene la máquina objeto del aviso.                                                                                                    |
| Copias deducibles                                | Indicar si se desean descontar un número determinado de co-<br>pias,                                                                                                    |
| Copias blanco / negro                            | Indicar el número de copias realizadas en blanco y negro.                                                                                                    |
| Copias color                                     | Indicar el número de copias realizadas en color.                                                                                                    |
| Tipos de aviso                                   | "C" trabajos rutinarios, "I" incidencias.                                                                                                    |
| Presupuestos material<br>Presupuestos mano obra  | En caso de que el cliente solicite un presupuesto previo podre-<br>mos registrar aqui su valoración.                                                                          |

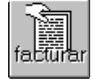

Facturación de Avisos

Seleccione los avisos a facturar mediante los rangos de esta pantalla. Tendrá opción de generar las facturas agrupando avisos en la misma factura o hacer una factura por aviso. Los avisos facturados aparecerán marcados con "F" (facturados) en la pantalla de registro de avisos y no podrán ser facturados mientras tengan esa márca. Automáticamente se generan los asientos contables de las facturas, así como la propia factura y los registros de cobro. Las facturas generadas por este proceso indican en sus líneas el número de aviso que originaron el documento.

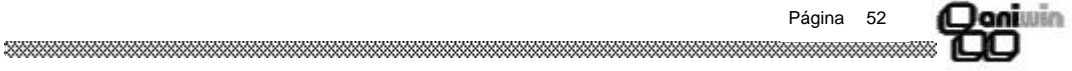

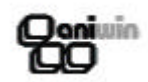

### Descripción de campos

| Nombre de Campo                         | Descripción                                                                                                    |
|-----------------------------------------|----------------------------------------------------------------------------------------------------|
| Fecha facturación                       | Fecha con la que se genera la factura y con la que se contabili-<br>za.                                                                                                    |
| Documento asignado                      | Documento para los asientos contables.                                                                                                    |
| Entre fecha y fecha                     | Rango de selección entre fechas de avisos.                                                                                                    |
| Agrupando albaranes                     | Si es afirmativo une los avisos de un mismo cliente en una mis-<br>ma factura. Se podrán agrupar siempre que sea posible, por<br>ejemplo, no podrá agrupar avisos que aun siendo del mismo<br>cliente tengan distintos descuentos generales o distinto tipo de<br>operación.   |
| Entre códigos de clientes               | Rango de selección entre códigos de cliente.                                                                                                    |
| Máscara de clase                        | Máscara de clase de cliente. Establece un filtro de máscara sobre el campo clase de la ficha de cliente.                                                                                                    |
| Entre números de<br>avisos              | Rango de selección de avisos entre números.                                                                                                    |
| Máscara de serie                        | Máscara de serie de aviso. Establece un filtro de máscara de serie del aviso. Así podría facturar sólo los avisos que comen-<br>zaran con una Z si en máscara de serie pusiera Z*.                                                                                             |
| Máscar referencia                       | Máscara de referencia de aviso. Actúa sobre el campo referen-<br>cia del aviso.                                                                                                    |
| Entre formas de pago                    | Rango de selección de formas de pago. Selecciona los avisos<br>entre las formas de pago que se indiquen. No podrá agrupar<br>varios avisos de distintas formas de pago. Necesariamente<br>darán origen a varias facturas.                                                      |
| Importe mínimo factura                  | No genera la factura si el importe no llega al importe mínimo dejando los avisos pendientes para una próxima facturación.                                                                                                    |
| Contabiliza (S/N)                       | Activando esta opción con 'S' no se crearán asientos contables<br>de las facturas que se generen en la facturación, sin embargo,<br>se pueden contabilizar las facturas una vez generadas si en el<br>propio documento de la factura marca con 'S' el campo<br>'Contabilizar'. |
| Al finalizar se tiene opción o          | de imprimir las facturas generadas.                                                                                                    |
| *************************************** | Página 53                                                                                                    |

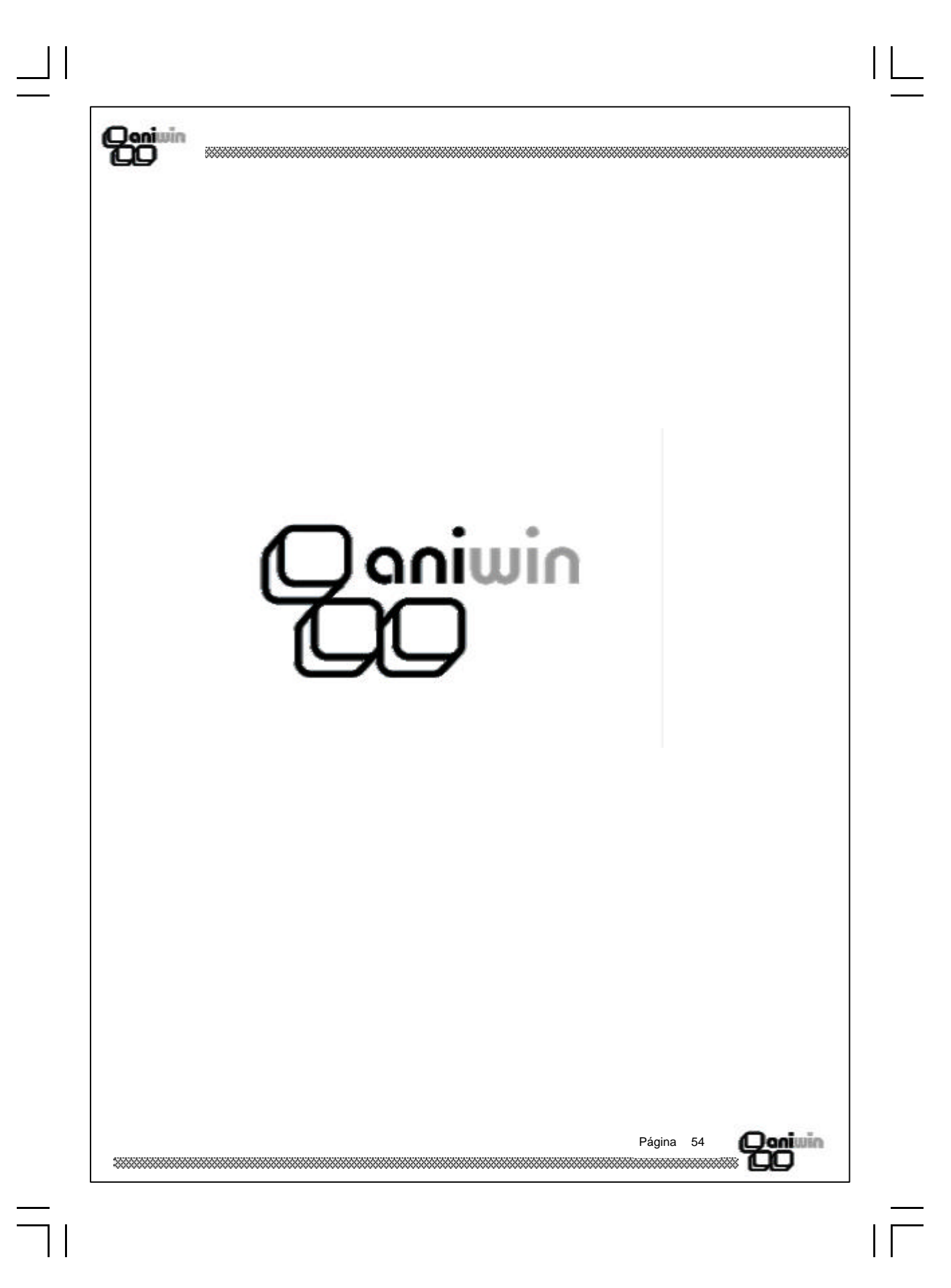

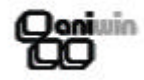

# **Contratos de Clientes**

Este proceso tiene como finalidad tener relacionadas todas las máquinas de un cliente mediante un número de contrato que se propone correlativamente. Puede ser útil si se desean controlar las revisiones periódicas de las máquinas de un cliente, siempre y cuando las revisiones que se efectúen sean coincidentes en el tiempo.

| C                                                                                                    |                                                                                                    | K CONTRATOS                                                                              | ► H            | 1 000 × 000 | Repor         | 6              |
|----------------------------------------------------------------------------------------------------|----------------------------------------------------------------------------------------------------|------------------------------------------------------------------------------------------|----------------|-------------|---------------|----------------|
|                                                                                                    | NRO.:<br>Código Cliente:<br>Fecha Inicio:<br>Fecha Fin:                                                                                                    | Razón Social<br>Dirección:<br>Población:<br>Ubicación:<br>Tipo Contrato:<br>Observación: | Periodicidad F | Revisiór Pe | eriod. Cobro: |                |
|                                                                                                    | Asignar Fecha Ultima Re           1           2           3           4           5           6           7           8           9           10           11           12           13 |                                                                                          | MODELO         | IMPORTE     | FECHAUL       |                |
| <ul> <li>Pasos a seguir</li> <li>1. Ejecute el comando de menú Procesos, Contratos de Clientes.</li> <li>2. Haga clic sobre el icono correspondiente a la acción que desee ejecutar.</li> </ul> |                                                                                                    |                                                                                          |                |             |               |                |
| *******************                                                                                                    |                                                                                                    |                                                                                          |                | Páç         | gina 55       | Qoniwin<br>800 |

# Qoniwin

\_\_\_|| \_\_

### Descripción de campos

| Descripción                                                                                  |  |  |
|----------------------------------------------------------------------------------------------|--|--|
| Número de contrato de cliente.                                                               |  |  |
| Código del cliente objeto de contrato.                                                       |  |  |
| Fecha de inicio del contrato.                                                                |  |  |
| Fecha de finalización del contrato.                                                          |  |  |
| Campos para información diversa                                                              |  |  |
| Tipo de contrato asignado a este cliente. Deberá existir en el fichero de tipos de contrato. |  |  |
|                                                                                              |  |  |
|                                                                                              |  |  |
| Campo para observaciones varias                                                              |  |  |
| Número de serie de la máquina. Deberá estar dado de alta en el fichero de máquinas.          |  |  |
| Tipo de máquina.                                                                             |  |  |
| Modelo de la máquina                                                                         |  |  |
| Importe del contrato de mantenimiento.                                                       |  |  |
| Fecha de última revisión                                                                     |  |  |
|                                                                                              |  |  |

Página 56